## HP Photosmart M527 Digital Camera

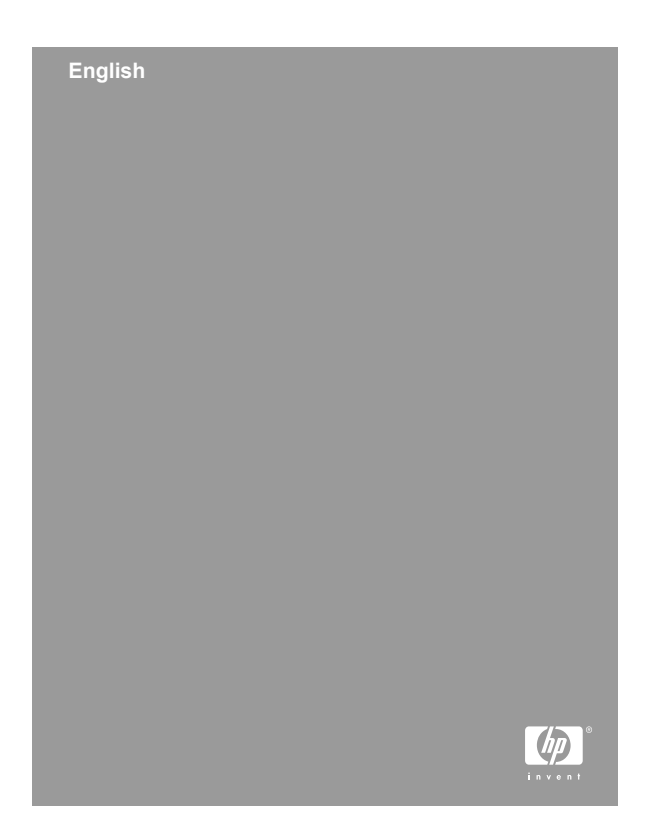

#### Legal and notice information

© Copyright 2006 Hewlett-Packard Development Company, L.P.

The information contained herein is subject to change without notice. The only warranties for HP products and services are set forth in the express warranty statements accompanying such products and services. Nothing herein should be construed as constituting an additional warranty. HP shall not be liable for technical or editorial errors or omissions contained herein.

Windows® is a U.S. registered trademark of Microsoft Corporation.

SD Logo is a trademark of its proprietor.

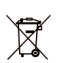

## Disposal of waste equipment by users in private households in the European Union

This symbol on the product or on its packaging indicates that this product must not be disposed of with your other household waste. Instead, it is your responsibility to dispose of your waste equipment by handing it over to a designated collection point for the recycling of waste electrical and electronic equipment. The separate collection and recycling of your waste equipment at the time of disposal will help to conserve natural resources and ensure that it is recycled in a manner that protects human health and the environment. For more information about where you can drop off your waste equipment for recycling, please contact your local city office, your household waste disposal service or the shop where you purchased the product.

#### For future reference, enter the following:

- Model Number (camera front): \_\_\_\_\_\_
- Serial Number (camera bottom): \_\_\_\_\_\_
- Purchase date: \_\_\_\_\_

## Contents

| 1 | Getting started                            | 4  |
|---|--------------------------------------------|----|
|   | Accessing the electronic User Guide        | 5  |
|   | Camera top and back                        | 6  |
|   | Camera front, side, and bottom             | 8  |
|   | Camera dock insert                         | 8  |
| 2 | Setting up your camera                     | 9  |
|   | Install the batteries                      | 9  |
|   | Turn on the camera                         | 10 |
|   | Choose the language                        | 10 |
|   | Set the region                             | 10 |
|   | Set the date and time                      | 10 |
|   | Install and format an optional memory card | 11 |
|   | Install the software                       | 12 |
| 3 | Taking pictures and recording video clips  | 14 |
|   | Take a still picture                       | 14 |
|   | Record a video clip                        | 14 |
| 4 | Reviewing and deleting images and          |    |
|   | video clips                                | 16 |
|   | Review images and video clips              | 16 |
|   | Delete an image                            | 16 |
| 5 | Transferring and printing images           | 17 |
|   | Transfer images                            | 17 |
|   | Print images from the camera               | 18 |
| 6 | Camera quick reference                     | 19 |

# English

# English

## Getting started

This printed Quick Start Guide provides the information you need to get started using the essential features of your camera. For detailed information about camera features, see the electronic User Guide.

| Quick Start Guide                                                                                                    | Electronic User Guide                                                                                                    |  |
|----------------------------------------------------------------------------------------------------|----------------------------------------------------------------------------------------------------|--|
| This printed guide will help you to:                                                                                                    | The electronic User Guide includes:                                                                                                    |  |
| <ul> <li>Start using your camera quickly</li> <li>Install the HP<br/>Photosmart Software</li> <li>Introduce you to your camera's features</li> </ul> | <ul> <li>Descriptions of all the camera features</li> <li>A description of icons on the Image Display</li> <li>Using the camera without installing HP Photosmart Software</li> <li>Battery information, including:         <ul> <li>Extending battery life</li> <li>The different battery types</li> <li>A description of the power indicator icons</li> </ul> </li> <li>Getting assistance from HP</li> <li>Troubleshooting</li> <li>Camera specifications</li> </ul> |  |

## Accessing the electronic User Guide

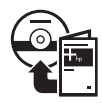

The electronic User Guide is on the HP Photosmart Software CD.

To view the User Guide:

- 1. Insert the HP Photosmart Software CD into the CD drive of your computer.
- On Windows: Click View User Guide on the main page of the installation screen.
   On Macintosh: Open the readme file in the docs folder on the CD.

The electronic User Guide is also copied to your computer when you install the HP Photosmart Software. To view the User Guide after it has been installed on your computer:

- On Windows: Open the HP Solution Center and click on Help and Support.
- On Macintosh: Open the HP Device Manager and select User Guide from the Information and Settings pop-up menu.

#### **Getting assistance**

- For tips and tools to help you use your camera more effectively, visit www.hp.com/photosmart (English only) or www.hp.com.
- For product assistance, diagnostics, and driver downloads 24x7, visit www.hp.com/support.
- For help with the HP Photosmart Software, see the Help feature in the HP Photosmart Software.

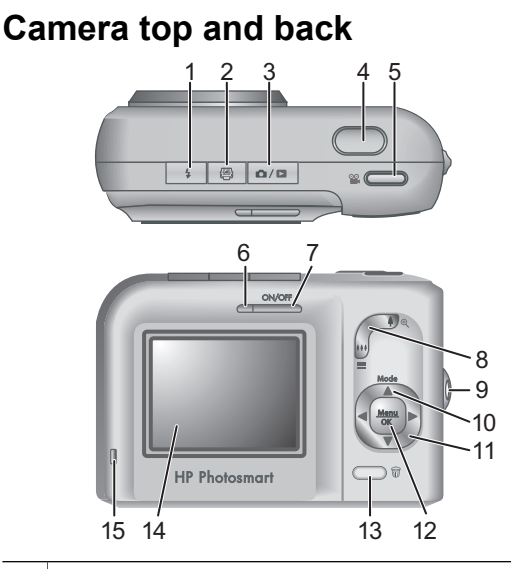

| 1 | <b>4 Flash</b> button—Settings are Auto, Red-Eye, Flash On, Flash Off.                                                 |
|---|----------------------------------------------------------------------------------------------------|
| 2 | Photosmart Express button—Options are Print,<br>Buy Prints Online, Share Setup.                                        |
| 3 | ▲ / ■ Live View/Playback button—Switches<br>between Live View and Playback (see Live View and<br>Playback on page 19). |
| 4 | Shutter button.                                                                                                    |
| 5 | <b>Wideo</b> button.                                                                                                   |
| 6 | Power light.                                                                                                    |
| 7 | ON/OFF button.                                                                                                    |

6

| 8  | Zoom lever (Digital and Optical)—In Live View, press<br>↓ to zoom in or press ↓↓↓ to zoom out. In Playback,<br>press ♥ to magnify the selected image or press ↓↓↓ to<br>view thumbnails of your images.               |
|----|----------------------------------------------------------------------------------------------------|
| 9  | Wrist strap mount.                                                                                                    |
| 10 | Mode button—Press ▲ to access the Shooting<br>Mode menu while in Live View. Options are Auto<br>Mode, Self-Timer, Fast Shot, Landscape, Portrait,<br>Action, Night Portrait, Beach and Snow, Sunset, Burst,<br>Macro. |
| 11 | ▲ ✓ and ◀ ▶ buttons—Scrolls through menus and images.                                                                                                    |
| 12 | $\frac{Menu}{OK}$ button—Displays camera menus, selects options, and confirms actions.                                                                                                    |
| 13 | Delete button—Accesses the Delete function while in Playback.                                                                                                    |
| 14 | Image Display.                                                                                                    |
| 15 | Battery Charging light.                                                                                                    |

English

### Camera front, side, and bottom

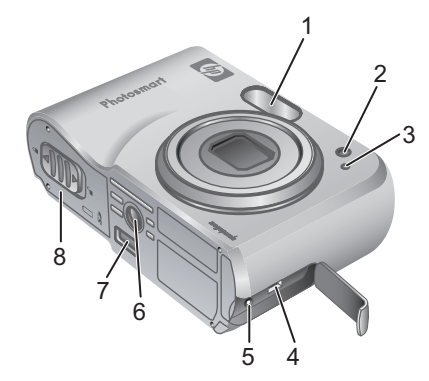

| 1 | Flash.                    |
|---|---------------------------|
| 2 | Self-Timer light.         |
| 3 | Microphone.               |
| 4 | USB connector.            |
| 5 | Power adapter connector.  |
| 6 | Tripod mount.             |
| 7 | Dock connector.           |
| 8 | Battery/Memory card door. |

## Camera dock insert

If you purchase an optional HP Photosmart camera dock, it will come with multiple clear inserts. When setting up the dock for use with this camera, use the dock insert with the square green tag. See the dock User Guide for instructions.

## 2 Setting up your camera

## Install the batteries

- Open the Battery/Memory card door by sliding the door latch as indicated on the Battery/Memory card door.
- 2. Insert the batteries.
- 3. Close the Battery/Memory card door.

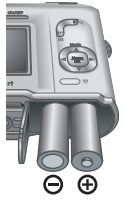

Note Turn the camera off before

removing the batteries. If using rechargeable NiMH batteries, fully charge the batteries before using them the first time.

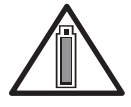

Camera usage and battery type will affect battery life. Alkaline batteries provide far less battery life than either Photo Lithium or NiMH batteries. For

complete information, see Appendix A in the electronic User Guide.

| Number of shots  |         |         |         |      |
|------------------|---------|---------|---------|------|
| Battery<br>type  | Minimum | Maximum | Average | CIPA |
| Alkaline         | 77      | 180     | 120     | 80   |
| NiMH             | 215     | 380     | 290     | 205  |
| Photo<br>Lithium | 365     | 600     | 485     | 423  |

English

The CIPA number is obtained using the standards established by the Camera and Imaging Products Association.

### Turn on the camera

To turn on the camera, press the ON/OFF button.

## Choose the language

Use  $\blacktriangle \checkmark \blacklozenge$  to choose the language you want, then press  $\frac{Menu}{OK}$ .

### Set the region

Along with the **Language** setting, the **Region** setting determines the default date format and the format of the video signal for displaying camera images on a television.

| Language  |            |
|-----------|------------|
| ✓ English | Deutsch    |
| Español   | Français   |
| Italiano  | Nederlands |
| Português | Svenska    |
| Norsk     | Dansk      |
| Suomi     | Русский    |
|           | oress OK.  |

| Region                          |  |
|---------------------------------|--|
| ✓ North America                 |  |
| South America                   |  |
| Europe                          |  |
| Asia                            |  |
| Australia                       |  |
| Africa                          |  |
| Choose the area where you live. |  |

Use  $\blacktriangle$  to choose the region you want, then press  $\frac{Menu}{OK}$ .

## Set the date and time

- 1. Use ▲▼ to adjust the highlighted value.
- Use ↓ to move to the other selections and repeat Step 1 until the date and time are set correctly.

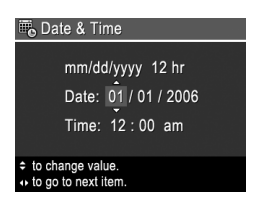

English

 Press Menu OK when the date, time, and format settings are correct, then press Menu OK again to confirm.

## Install and format an optional memory card

- Turn off the camera and open the Battery/ Memory card door.
- 2. Insert the optional memory card in the smaller slot as

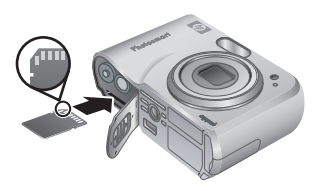

shown. Make sure the memory card snaps into place.

3. Close the Battery/Memory card door and turn on the camera.

Always format memory cards before first use.

- With the camera turned on, press △ / □ until □ appears in the upper right corner of the Image display.
- 2. Press 📆.

Setting up your camera

- Use ▲▼ to select Format Card from the Delete sub-menu, then press <sup>Menu</sup><sub>OK</sub>.
- Use ▲▼ to select Yes, then press <sup>Menu</sup>/<sub>OK</sub> to format the card.

Once you install a memory card, all new images and video clips are stored on the card, rather than in internal memory.

To use internal memory and view images stored there, remove the memory card.

### Install the software

The HP Photosmart Software provides features for transferring images and video clips to your computer, as well as features for modifying stored images (remove red eyes, rotate, crop, resize, adjust image quality, add colors and special effects, and more).

If you have trouble installing or using the HP Photosmart Software, see the HP Customer Care website for more information: **www.hp.com/support**.

#### Windows

If your Windows computer does not meet the system requirements as stated on your camera packaging, HP Photosmart Essential is installed instead of the full HP Photosmart Premier version.

1. Close all programs and temporarily disable any virus protection software.

- Insert the HP Photosmart Software CD into the CD drive and follow the on-screen instructions. If the installation window does not appear, click Start, click Run, type D:\Setup.exe, where D is the letter of your CD drive, then click OK.
- 3. When the software has finished installing, re-enable virus protection software.

#### Macintosh

- 1. Insert the HP Photosmart Software CD into the CD drive.
- 2. Double-click the CD icon on the computer desktop.
- Double-click the installer icon, then follow the onscreen instructions.

English

# English

3

## Taking pictures and recording video clips

**Live View** allows you to frame pictures and video clips in the Image Display.

## Take a still picture

- Press Press Pre
- 2. Frame the subject for your picture.

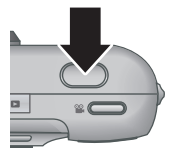

- Press the Shutter button halfway down to measure and lock the focus and exposure. The focus brackets in the Image Display turn solid green when focus is locked.
- 4. Press the **Shutter** button all the way down to take the picture.
- 5. To add an audio clip, continue holding the **Shutter** button down, then release it when done.

## Record a video clip

- Press Press Pre
- 2. Frame the subject.
- Press and release the Video
   button.
- To stop recording video, press and release the Video Subtron again.

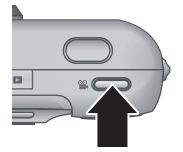

English

## 4 Reviewing and deleting images and video clips

## **Review images and video clips**

You can review and work with images and video clips in **Playback**.

- 1. Press **○** / **○** until **○** appears briefly in the upper right corner of the Image Display. This indicates you are in **Playback**.
- 2. Use **♦** to scroll through your images and video clips (video clips play automatically).

## Delete an image

You can delete individual images during Playback:

- 1. Press **○** / **○** until **○** appears briefly in the upper right corner of the Image Display. This indicates you are in **Playback**.
- 2. Use **()** to select an image or video clip.
- Press 0.
- Use ▲▼ to select This Image from the Delete sub-menu, then press Menu OK.

## 5 Transferring and printing images

## Transfer images

If you have installed the HP Photosmart Software, use this method to transfer images and video clips to your computer. If you have not installed the HP Photosmart Software, see the electronic User Guide for an alternate method.

**Tip** You can also perform this task using an optional HP Photosmart camera dock (see the dock User Guide).

- 1. Connect the camera and computer using the USB cable that came with your camera.
- 2. Turn on the camera and follow the instructions on the computer screen to transfer the images. For

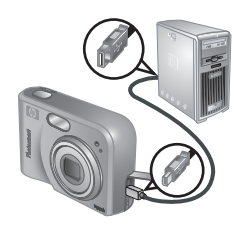

more information, see the Help feature in the HP Photosmart Software.

Transferring and printing images

## Print images from the camera

You can connect the camera to any PictBridge-certified printer to print still images.

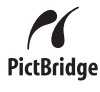

- Check that the printer is turned on, there is paper in the printer, and there are no printer error messages.
- 2. Connect the camera and printer using the USB cable that came with your camera, then turn on the camera.

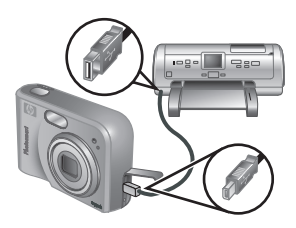

When the camera is connected to the

printer, the **Print Setup Menu** displays on the camera. To change the settings, use  $\checkmark$  on the camera to select a menu option, then use  $\langle \rangle$  on the camera to change the setting.

4. Press  $\frac{Menu}{OK}$  to begin printing.

## English

# 6 Camera quick reference

Use this chapter as a quick reference to camera features. To learn more about these camera features, refer to the electronic User Guide.

#### Live View and Playback

- Live View allows you to frame pictures and video clips in the Image Display. To activate Live View, press / until appears briefly in the upper right corner of the Image Display.
- Playback allows you review and work with images and video clips. To activate Playback, press

   \Box until D appears briefly in the upper right corner of the Image Display.

#### Menus

When you press Menu from either **Playback** or **Live View**, you access the tabbed camera menus, as shown in the example screen.

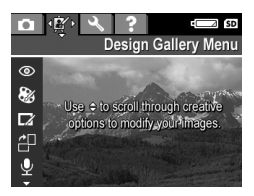

Use () to move to the

desired menu. Within a menu, use  $\blacktriangle$  to move to specific selections.

To exit the menu, press  $\Box / \Box$  at any time.

#### Menus and options are:

| Menu                                                                                                    | Options                                                                                                    |  |
|----------------------------------------------------------------------------------------------------|----------------------------------------------------------------------------------------------------|--|
| Capture allows you to<br>adjust camera settings that<br>affect the characteristics of<br>future images and video<br>clips you capture with your<br>camera. | <ul> <li>Shooting Modes (Auto<br/>Mode, Self-Timer, Fast<br/>Shot, Landscape,<br/>Portrait, Action, Night<br/>Portrait, Beach and<br/>Snow, Sunset, Burst,<br/>Macro).</li> <li>Image Quality</li> <li>Date &amp; Time Imprint</li> <li>Exposure Compensation</li> <li>White Balance</li> <li>ISO Speed</li> </ul> |  |
| Design Gallery allows<br>you to enhance the images<br>you have captured.                                                                                   | <ul> <li>Remove Red Eyes</li> <li>Apply Artistic Effects</li> <li>Modify Color</li> <li>Add Borders</li> <li>Rotate</li> <li>Record Audio</li> <li>Move Images to Card</li> </ul>                                                                                                    |  |
| Setup allows you to change the camera's behavior.                                                                                                    | <ul> <li>Display Brightness</li> <li>Camera Sounds</li> <li>Date &amp; Time</li> <li>USB Configuration</li> <li>TV Configuration</li> <li>Language</li> </ul>                                                                                                    |  |
| <b>?</b> Help provides<br>descriptions of camera<br>features and picture-taking<br>tips.                                                                   | <ul> <li>Top Ten Tips</li> <li>Camera Accessories</li> <li>Camera Buttons</li> <li>Using Shooting Modes</li> <li>Using Design Gallery</li> </ul>                                                                                                    |  |

| Menu | Options                                  |
|------|------------------------------------------|
|      | <ul> <li>Sharing Images</li> </ul>       |
|      | <ul> <li>Printing Images</li> </ul>      |
|      | Recording Audio Clips                    |
|      | Recording Video Clips                    |
|      | <ul> <li>Reviewing Images and</li> </ul> |
|      | Videos                                   |
|      | <ul> <li>Deleting Images</li> </ul>      |
|      | Transferring Images                      |
|      | <ul> <li>Managing Batteries</li> </ul>   |
|      | Getting Assistance                       |
|      | Camera Shortcuts                         |
|      | About                                    |

## When you press Prom either Live View or **Playback**, you see the **Photosmart Express menu**.

| Menu                                                                                    | Options                                                                    |  |
|-----------------------------------------------------------------------------------------|----------------------------------------------------------------------------|--|
| Photosmart Express<br>allows you to share your<br>photos with friends and<br>relatives. | <ul><li>Print</li><li>Buy Prints Online</li><li>Share Menu Setup</li></ul> |  |

## English

English

HP Photosmart M527 Digital Camera

## HP Photosmart M527 Digitalkamera

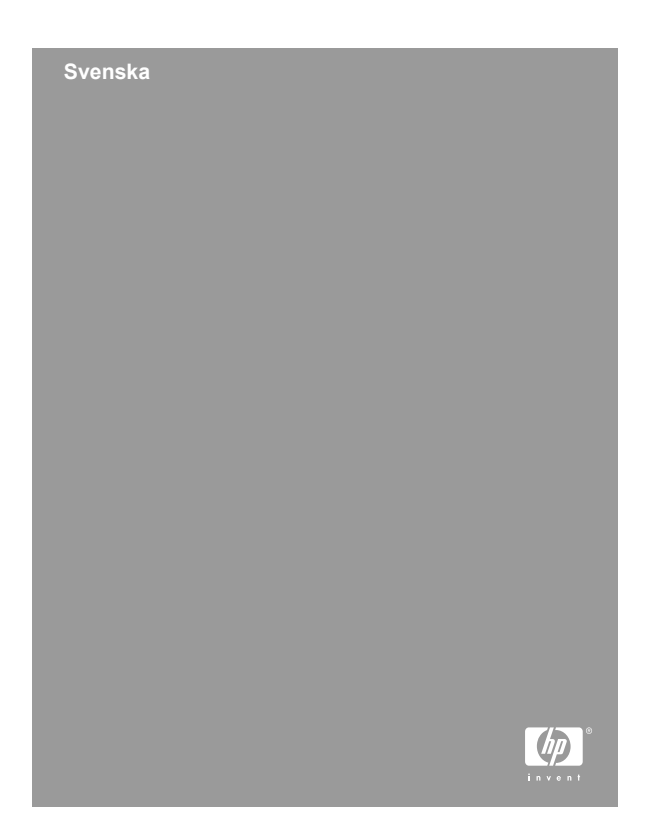

#### Juridisk och annan information

© Copyright 2006 Hewlett-Packard Development Company, L.P.

Denna information kan ändras utan föregående meddelande. De enda garantierna för HP:s produkter och tjänster beskrivs i uttalandena om uttryckt garanti som medföljer sådana produkter och tjänster. Ingenting häri skall tolkas som att det utgör en ytterligare garanti. HP skall inte vara ansvarigt för tekniska fel eller redaktionsfel eller utelämnanden häri.

Windows® är ett varumärke registrerat i USA som tillhör Microsoft Corporation.

S SD-logotypen är ett varumärke som tillhör innehavaren.

#### Hantering av avfall i privata hushåll inom EU

Om den här symbolen finns på produkten eller förpackningen får produkten inte slängas tillsammans med vanliga hushållssopor. Det är ditt ansvar att lämna avfallet till en återvinningsstation för elektrisk och elektronisk utrustning. Genom att skilja ut och lämna in avfall på rätt sätt bidrar du till att spara naturresurser och återvinna avfall på ett sätt som skyddar miljön och människors hälsa. Om du vill veta mer om var du kan lämna in avfall för återvinning bör du kontakta kommunen, det aktuella avfallshanteringsföretaget eller butiken där du köpte produkten.

#### Skriv upp följande uppgifter så att du har dem till hands i framtiden:

- Modellnummer (på kamerans framsida): \_\_\_\_\_\_
- Serienummer (på kamerans undersida): \_\_\_\_\_
- Inköpsdatum: \_\_\_\_\_

## Innehåll

| 1 | Komma i gång4                               |
|---|---------------------------------------------|
|   | Visa den elektroniska användarhandboken5    |
|   | Kamerans ovansida och baksida6              |
|   | Kamerans framsida, sida och undersida8      |
|   | Dockningsstation för kamera8                |
| 2 | Göra i ordning kameran9                     |
|   | Sätt i batterier9                           |
|   | Sätt på kameran10                           |
|   | Välj språk10                                |
|   | Ställ in världsdel10                        |
|   | Ställ in datum och tid10                    |
|   | Installera och formatera ett minneskort     |
|   | (tillval)11                                 |
|   | Installera programvaran12                   |
| 3 | Ta bilder och spela in videoklipp14         |
|   | Ta en bild14                                |
|   | Spela in ett videoklipp14                   |
| 4 | Granska och ta bort bilder och videoklipp16 |
|   | Granska bilder och videoklipp16             |
|   | Radera en bild16                            |
| 5 | Överföra och skriva ut bilder17             |
|   | Överföra bilder17                           |
|   | Skriva ut bilder från kameran17             |
| 6 | Snabbgenomgång av kameran19                 |

## 1 Komma i gång

Den här snabbintroduktionen innehåller all information du behöver för att komma i gång med kamerans grundfunktioner. Mer detaljerad information om kamerans funktioner finns i den elektroniska användarhandboken.

| Snabbintroduktion                                                                                                    | Elektronisk<br>användarhandbok                                                                                                    |
|----------------------------------------------------------------------------------------------------|----------------------------------------------------------------------------------------------------|
| <ul> <li>Med snabbintroduktionen<br/>kan du göra följande:</li> <li>Snabbt komma i gång<br/>och använda kameran</li> <li>Installera programmet<br/>HP Photosmart</li> <li>Få en uppfattning om<br/>kamerans funktioner</li> </ul> | Användarhandboken<br>innehåller information om<br>följande:<br>• Beskrivningar av<br>samtliga<br>kamerafunktioner<br>• Beskrivning av<br>symbolerna på<br>bildskärmen<br>• Använda kameran utan<br>att installera<br>HP Photosmart<br>• Batteriinformation, bl.a.<br>följande:<br>- Förlänga batteriets<br>livstid<br>- Olika batterityper<br>- Beskrivning av<br>strömindikator-<br>symbolerna<br>• Support från HP<br>• Felsökning<br>• Kameraspecifikationer |

## Visa den elektroniska användarhandboken

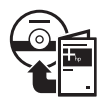

Användarhandboken finns på cd:n med HP Photosmart.

Så här visar du användarhandboken:

- 1. Mata in cd:n med HP Photosmart i datorns cdenhet.
- Windows: Klicka på View User Guide (Visa användarhandboken) på huvudskärmen för installation.

Macintosh: Öppna readme-filen i mappen docs på cd:n.

Den elektroniska användarhandboken kopieras dessutom till datorn när du installerar HP Photosmart. Så här visar du den installerade användarhandboken på datorn:

- Windows: Öppna HP Solution Center och klicka på Help and Support.
- Macintosh: Öppna HP Device Manager och välj User Guide på menyn Information and Settings.

Hjälp och support

- Du kan hitta tips och hjälpmedel för effektivare användning av kameran på www.hp.com/ photosmart (endast engelska) samt på www.hp.com.
- Produktsupport, feldiagnosticering och drivrutiner som du kan hämta dygnet runt finns på www.hp.com/support.
- Använd hjälpfunktionen i HP Photosmart om du behöver hjälp med programmet.

Komma i gång

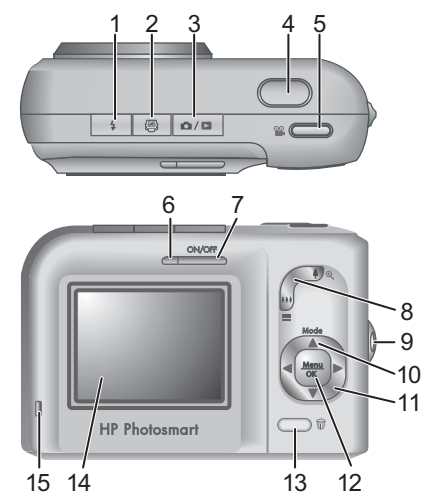

### Kamerans ovansida och baksida

| 1 | <b>Blixtknapp</b> – växla mellan Auto, Röda ögon, Blixt<br>på, Blixt av.                                                     |
|---|----------------------------------------------------------------------------------------------------|
| 2 | Photosmart Express – välj mellan Skriv ut, Beställ<br>utskrifter online, Konfigurera Dela.                                   |
| 3 | Direktvisning/uppspelning – växla mellan<br>Direktvisning och Uppspelning (se Direktvisning och<br>uppspelning på sidan 19). |
| 4 | Slutarknapp.                                                                                                    |
| 5 | 📽 Videoknapp.                                                                                                    |
| 6 | Strömlampa.                                                                                                    |
| 7 | ON/OFF (På/Av).                                                                                                    |

Svenska

6

| 8  | Zoom (digital och optisk). I <b>Direktvisning</b> trycker du<br>på <b>4</b> för inzoomning eller på <b>4</b> för utzoomning. Vid<br><b>Uppspelning</b> trycker du på <b>®</b> om du vill förstora den<br>valda bilden eller på <b>##</b> om du vill visa miniatyrer av<br>bilderna. |
|----|----------------------------------------------------------------------------------------------------|
| 9  | Fäste för handledsrem.                                                                                                    |
| 10 | Läge – tryck på ▲ om du vill öppna menyn<br>Fotograferingsläge i Direktvisning. Menyalternativen<br>är Auto-läge, Självutlösare, Snabbtagning, Landskap,<br>Porträtt, Rörelse, Nattporträtt, Strand och snö,<br>Solnedgång, Bildserie och Makro.                                    |
| 11 | ▲▼ och ◀▶ – navigera bland menyer och bilder.                                                                                                    |
| 12 | Menu<br>OK – visa kameramenyer, välja alternativ och bekräfta<br>åtgärder.                                                                                                    |
| 13 | Tradera – funktionen Radera vid Uppspelning.                                                                                                    |
| 14 | Bildskärm.                                                                                                    |
| 15 | Batteriladdningslampa.                                                                                                    |

## Kamerans framsida, sida och undersida

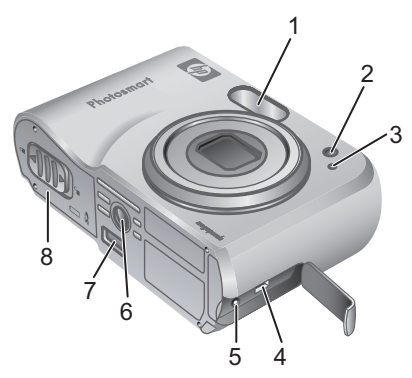

| 1 | Blixt.                   |
|---|--------------------------|
| 2 | Självutlösarlampa.       |
| 3 | Mikrofon.                |
| 4 | USB-anslutning.          |
| 5 | Strömadapter.            |
| 6 | Stativfäste.             |
| 7 | Dockningskontakt.        |
| 8 | Batteri-/minneskortfack. |

## Dockningsstation för kamera

Om du köper tillbehöret HP Photosmart kameradocka kommer denna att ha flera lediga stationer. Till den här kameran använder du dockningsstationen som är märkt med en grön kvadrat. Anvisningar finns i användarhandboken för dockan.

## 2 Göra i ordning kameran

## Sätt i batterier

- Öppna batteri-/minneskortfacket genom att skjuta haken åt sidan enligt symbolen på luckan.
- 2. Sätt i batterierna.
- 3. Stäng facket.

**Anmärkning** Stäng av kameran innan du tar ut batterierna. Om du använder

laddningsbara NiMH-batterier ska du ladda batterierna fullständigt innan du använder dem för första gången.

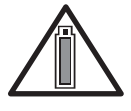

Batteriets livslängd beror på typ av batteri och hur du använder kameran. Alkaliska batterier har betydligt kortare livslängd än fotolitium- eller NiMH-

batterier. Fullständig information finns i bilaga A i den elektroniska användarhandboken.

| Antal foton |       |       |                 |      |  |
|-------------|-------|-------|-----------------|------|--|
| Batterityp  | Minst | Högst | Genom-<br>snitt | CIPA |  |
| Alkalisk    | 77    | 180   | 120             | 80   |  |
| NiMH        | 215   | 380   | 290             | 205  |  |
| Fotolitium  | 365   | 600   | 485             | 423  |  |

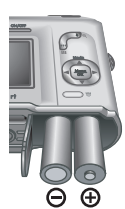

CIPA-talen representerar standardvärden enligt organisationen Camera and Imaging Products Association.

## Sätt på kameran

Sätt på kameran genom att trycka på knappen ON/OFF.

## Välj språk

Välj önskat språk med knapparna ▲▼ ◀ ) och tryck sedan på <sup>Menu</sup> OK.

## Ställ in världsdel

Inställningarna för språk och världsdel styr datumvisningen och typen av videosignal som används för att visa kamerabilder på tv:n.

Välj önskad världsdel med

| 🌐 Language |            |  |
|------------|------------|--|
| ✓ English  | Deutsch    |  |
| Español    | Français   |  |
| Italiano   | Nederlands |  |
| Português  | Svenska    |  |
| Norsk      | Dansk      |  |
| Suomi      | Русский    |  |
|            |            |  |

| Region                      |  |
|-----------------------------|--|
| 🗸 Nordamerika               |  |
| Sydamerika                  |  |
| Europa                      |  |
| Asien                       |  |
| Australien                  |  |
| Afrika                      |  |
| Väli det område där du bor. |  |

knapparna  $\blacktriangle$  och tryck sedan på  $\frac{Menu}{OK}$ .

## Ställ in datum och tid

- Ändra det markerade värdet med knapparna
- Navigera till andra värden med knapparna
   ♦ och upprepa steg 1 tills datum och tid är rätt inställda.

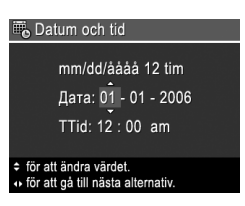

 Tryck på <sup>Menu</sup><sub>OK</sub> när du har gjort inställningarna för datum, tid och format. Bekräfta dem sedan genom att trycka på <sup>Menu</sup><sub>OK</sub> en gång till.

## Installera och formatera ett minneskort (tillval)

- Stäng av kameran och öppna batteri-/ minneskortfacket.
- Sätt in minneskortet (tillval) i det tunna facket som på

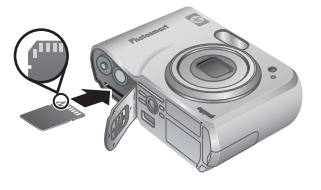

bilden. Se till att minneskortet snäpper fast ordentligt.

3. Stäng batteri-/minneskortfacket och sätt på kameran.

Ett nytt minneskort måste formateras innan det används.

- Sätt på kameran och tryck på Ď / ▷ tills symbolen ▷ visas några sekunder i övre högra hörnet av bildskärmen.
- 2. Tryck på 📆.
- Navigera med knapparna ▲▼ och välj Formatera kort på undermenyn Radera. Tryck sedan på <sup>Menu</sup><sub>OK</sub>.
- Välj Ja med hjälp av knapparna ▲▼ och tryck sedan på <sup>Menu</sup> och tryck sedan på <sup>Menu</sup> och tryck

När du har installerat ett minneskort sparas alla nya bilder och videoklipp på kortet, inte i kamerans interna minne.

Du måste ta bort minneskortet om du vill använda kamerans interna minne och visa bilder som sparats där.

## Installera programvaran

Programmet HP Photosmart har funktioner för att överföra foton och videoklipp till datorn, och även funktioner för att redigera sparade bilder (ta bort röda ögon, rotera, beskära, ändra storlek, justera kvalitet, lägga till färger och specialeffekter med mera).

Om du får problem med att installera eller använda HP Photosmart finns mer information på webbplatsen HP Customer Care: **www.hp.com/support**.

#### Windows

Om Windows-datorn inte uppfyller systemkraven som står angivna på kameraförpackningen, installeras HP Photosmart Essential i stället för den fullständiga programversionen HP Photosmart Premier.

- 1. Avsluta alla program och inaktivera tillfälligt eventuella virusskyddsprogram.
- Mata in cd:n med HP Photosmart i cd-enheten och följ anvisningarna på skärmen. Om installationsskärmen inte visas klickar du på Start, Kör och skriver D:\Setup.exe där D är cdenhetens enhetsbokstav. Klicka sedan på OK.
- 3. Återaktivera virusskyddsprogrammet när programvaran har installerats.

#### Macintosh

- 1. Mata in cd:n med HP Photosmart i cd-enheten.
- 2. Dubbelklicka på cd-ikonen på datorns skrivbord.
- 3. Dubbelklicka på installationsprogrammets ikon och följ anvisningarna på skärmen.

## 3 Ta bilder och spela in videoklipp

l **Direktvisning** kan du rama in foton och videoklipp på bildskärmen.

## Ta en bild

 Tryck på knappen T/D tills symbolen visas några sekunder i övre högra hörnet av bildskärmen. Nu är kameran i läge Direktvisning.

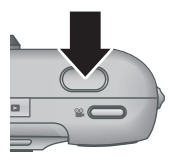

- 2. Rama in det du vill fotografera på bildskärmen.
- Tryck ned slutarknappen till hälften så att fokus och exponering mäts och låses. Fokusramen på bildskärmen blir grön när fokus är låst.
- Tryck ned slutarknappen hela vägen när du vill ta bilden.
- Om du vill lägga till ett ljudklipp håller du slutarknappen nedtryckt och släpper upp den när du är klar.
#### Spela in ett videoklipp

 Tryck på knappen T/ Tills symbolen visas några sekunder i övre högra hörnet av bildskärmen. Nu är kameran i läge Direktvisning.

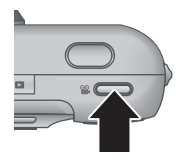

- 2. Rama in det du vill ha i bild.
- 3. Tryck på videoknappen 🖀 och släpp den helt, så börjar inspelningen.
- När du vill avsluta inspelningen trycker du på videoknappen an gång till och släpper den helt.

Svenska

## 4 Granska och ta bort bilder och videoklipp

#### Granska bilder och videoklipp

Du kan granska och redigera bilder och videoklipp i läget **Uppspelning**.

- Tryck på knappen D / D tills symbolen D visas några sekunder i övre högra hörnet av bildskärmen. Nu är kameran i läge Uppspelning.
- Navigera genom bilder och videoklipp (spelas upp automatiskt) med knapparna ().

#### Radera en bild

Du kan radera enstaka bilder under Uppspelning:

- Tryck på knappen △ / ▷ tills symbolen ▷ visas några sekunder i övre högra hörnet av bildskärmen. Nu är kameran i läge Uppspelning.
- 2. Välj en bild eller ett videoklipp med knapparna **()**.
- 3. Tryck på 📆.
- Navigera med knapparna ▲▼ och välj Denna bild på undermenyn Radera. Tryck sedan på <sup>Menu</sup><sub>OK</sub>.

Svenska

## 5 Överföra och skriva ut bilder

### Överföra bilder

Om du har installerat programmet HP Photosmart kan du överföra bilder och videoklipp till datorn enligt anvisningarna nedan. Om du inte har installerat HP Photosmart beskrivs en alternativ metod i den elektroniska användarhandboken.

**Tips** Du kan även utföra åtgärden med en HP Photosmart kameradocka (tillval) (se användarhandboken för dockan).

- Anslut kameran till datorn med USB-kabeln som medföljde kameran.
- Sätt på kameran och överför bilderna enligt anvisningarna på datorskärmen. Mer information finns i

hjälpfunktionen i programmet HP Photosmart.

#### Skriva ut bilder från kameran

Du kan ansluta kameran direkt till en PictBridge-certifierad skrivare och skriva ut stillbilder.

 Kontrollera att skrivaren är på, att det finns papper i skrivaren och att inga felmeddelanden från skrivaren visas.

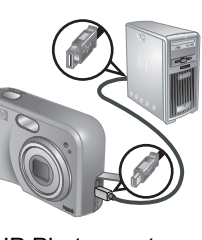

PictBridge

17

- Anslut kameran till skrivaren med USBkabeln som medföljde kameran. Sätt på kameran.
- När kameran är ansluten till skrivaren visas menyn

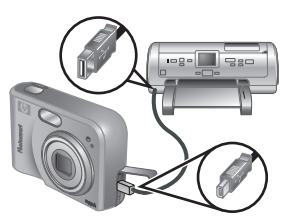

Skrivarinställning på kamerans bildskärm. Välj ett menyalternativ med knapparna ▲▼ på kameran och ändra sedan inställningen med knapparna ∢▶.

4. Tryck på Menu OK när du vill börja skriva ut.

Svenska

## 6 Snabbgenomgång av kameran

Använd det här kapitlet som en snabbgenomgång av kamerans funktioner. Mer information om kamerans funktioner finns i den elektroniska användarhandboken.

#### Direktvisning och uppspelning

- I Direktvisning kan du rama in foton och videoklipp på bildskärmen. Aktivera Direktvisning genom att trycka på knappen n/ tills symbolen visas några sekunder i övre högra hörnet av bildskärmen.

#### Menyer

När du trycker på knappen <sup>Menu</sup><sub>OK</sub>, oavsett om kameran är i läge **Uppspelning** eller **Direktvisning**, visas menyflikarna på kamerans bildskärm (se illustration).

Navigera till önskad meny med knapparna **↓**. Navigera till önskat kommando på menyn med knapparna **▲▼**.

Du kan när som helst gå ur menyn genom att trycka på knappen 🗅 / 🗅.

Snabbgenomgång av kameran

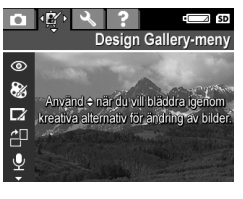

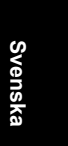

Följande menyer och alternativ finns:

| Meny                                                                                                    | Alternativ                                                                                                    |
|----------------------------------------------------------------------------------------------------|----------------------------------------------------------------------------------------------------|
| Med <b>Insamling</b> kan du<br>justera kamerainställningar<br>som påverkar egenskaperna<br>hos de bilder och videoklipp<br>du tar i fortsättningen. | <ul> <li>Fotograferingslägen<br/>(Auto, Självutlösare,<br/>Snabbtagning,<br/>Landskap, Porträtt,<br/>Rörelse, Nattporträtt,<br/>Strand och snö,<br/>Solnedgång, Bildserie,<br/>Makro).</li> <li>Bildkvalitet</li> <li>Datum-/tidsstämpel</li> <li>Kompensation för<br/>exponering</li> <li>Vitbalans</li> <li>ISO-hastighet</li> </ul> |
| Med <b>Design Gallery</b> kan<br>du förbättra bilder som du<br>har tagit.                                                                           | <ul> <li>Ta bort röda ögon</li> <li>Använd effekter</li> <li>Modifiera färg</li> <li>Lägg till ramar</li> <li>Rotera</li> <li>Spela in ljud</li> <li>Flytta bilder till<br/>minneskortet</li> </ul>                                                                                                    |
| Ned <b>Konfiguration</b> kan<br>du ändra hur kameran<br>fungerar.                                                                                   | <ul> <li>Ljusstyrka på skärmen</li> <li>Kameraljud</li> <li>Datum och tid</li> <li>USB-konfiguration</li> <li>TV-konfiguration</li> <li>Språk</li> </ul>                                                                                                    |
| <b>? Hjälp</b> innehåller beskrivningar av kamerans                                                                                                 | <ul><li>Tio bästa tipsen</li><li>Kameratillbehör</li></ul>                                                                                                    |

Svenska

| Meny                                  | Alternativ                                                                                                    |
|---------------------------------------|----------------------------------------------------------------------------------------------------|
| funktioner och tips om fotografering. | <ul> <li>Atternativ</li> <li>Kameraknappar</li> <li>Använda<br/>fotograferingslägen</li> <li>Använda Design Gallery</li> <li>Dela bilder</li> <li>Skriva ut bilder</li> <li>Spela in ljudklipp</li> </ul>         |
|                                       | <ul> <li>Spela in videoklipp</li> <li>Granska bilder och video</li> <li>Radera bilder</li> <li>Överföra bilder</li> <li>Batterihantering</li> <li>Att få hjälp</li> <li>Genvägar i kameran</li> <li>Om</li> </ul> |

När du trycker på 🚇, oavsett om kameran är i läge Direktvisning eller Uppspelning, visas Photosmart Express-menyn.

| Meny                                                                        | Alternativ                                                                                         |
|-----------------------------------------------------------------------------|----------------------------------------------------------------------------------------------------|
| Med Photosmart<br>Express kan du dela med<br>dig av dina bilder till andra. | <ul> <li>Skriv ut</li> <li>Beställ kopior online</li> <li>Konfigurera på menyn<br/>Dela</li> </ul> |

Svenska

HP Photosmart M527 Digitalkamera

#### HP Photosmart M527 Digitalkamera

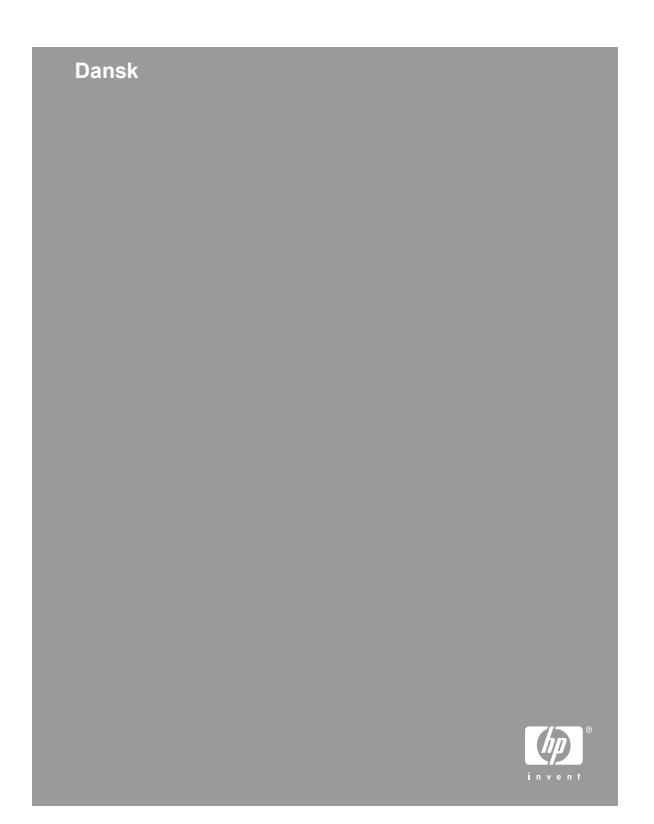

#### Juridiske bemærkninger

© Copyright 2006 Hewlett-Packard Development Company, L.P.

Oplysningerne i dette dokument kan ændres uden varsel. De eneste garantier for HP-produkter og -tjenester er anført i den udtrykkelige garanti, der følger med sådanne produkter og tjenester. Intet i dette dokument bør fortolkes til at udgøre en ekstra garanti. HP kan ikke gøres ansvarlig for tekniske eller redaktionelle fejl eller udeladelser i dette dokument.

Microsoft® er et amerikansk registreret varemærke tilhørende Microsoft Corporation.

SD-logoet er et varemærke tilhørende dets ejer.

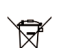

Bortskaffelse af affald i private husholdninger i EU

Dette symbol på produktet eller indpakningen angiver, at dette produkt ikke må smides ud sammen med dit husholdningsaffald. I stedet er det dit ansvar at bortskaffe affaldsudstyr ved at aflevere det på dertil beregnede indsamlingssteder med henblik på genbrug af elektrisk og elektronisk affaldsudstyr. Den separate indsamling og genbrug af dit affaldsudstyr på tidspunktet for bortskaffelse er med til at bevare naturlige ressourcer og sikre, at genbrug finder sted på en måde, der beskytter menneskers helbred samt miljøet. Flere oplysninger, om hvor du kan kassere dit brugte udstyr til genbrug, fås ved at kontakte kommunen, renovationsmyndighederne eller den butik, hvor du købte produktet.

#### Angiv følgende oplysninger til senere brug:

- Modelnummer (på kameraets forside): \_\_\_\_\_\_
- Serienummer (i bunden af kameraet): \_\_\_\_\_\_
- Købsdato: \_\_\_\_\_

## Indhold

| 1 | Introduktion                                 | 4  |
|---|----------------------------------------------|----|
|   | Adgang til den elektroniske brugervejledning | 5  |
|   | Kameraets top og bagside                     | 6  |
|   | Kameraet set forfra, fra siden og nedefra    | 8  |
|   | Kameradokindstik                             | 8  |
| 2 | Indstilling af kameraet                      | 10 |
|   | Installér batterierne                        | 10 |
|   | Tænd for kameraet                            | 11 |
|   | Vælg sprog                                   | 11 |
|   | Indstil område                               | 11 |
|   | Indstil dato og klokkeslæt                   | 11 |
|   | Installér, og formatér et hukommelseskort    |    |
|   | (ekstraudstyr)                               | 12 |
|   | Installér softwaren                          | 13 |
| 3 | Sådan tager du billeder og optager           |    |
|   | videoklip                                    | 15 |
|   | Tag et still-billede                         | 15 |
|   | Optag et videoklip                           | 15 |
| 4 | Gennemsyn og sletning af billeder og         |    |
|   | videoklip                                    | 17 |
|   | Se billeder og videoklip                     | 17 |
|   | Slet et billede                              | 17 |
| 5 | Overførsel og udskrivning af billeder        | 18 |
|   | Overfør billeder                             | 18 |
|   | Udskriv billeder fra kameraet                | 19 |
| 6 | Hurtigt overblik over kameraet               | 20 |

## **1** Introduktion

Denne trykte introduktionshåndbog indeholder oplysninger om, hvordan du kommer i gang med at bruge de vigtigste kamerafunktioner. Du kan se den elektroniske brugervejledning for at få detaljerede oplysninger om kamerafunktionerne.

| Introduktionshåndbog                                                                                                    | Elektronisk<br>brugervejledning                                                                                                    |
|----------------------------------------------------------------------------------------------------|----------------------------------------------------------------------------------------------------|
| Denne trykte håndbog<br>hjælper dig med at:                                                                                                    | Den elektroniske<br>brugervejledning indeholder:                                                                                                    |
| <ul> <li>Komme hurtigt i gang<br/>med at bruge kameraet</li> <li>Installere<br/>HP Photosmart-<br/>softwaren</li> <li>Få indblik i kameraets<br/>funktioner</li> </ul> | <ul> <li>Beskrivelser af alle<br/>kamerafunktioner</li> <li>En beskrivelse af<br/>ikonerne på displayet</li> <li>Oplysninger om brug af<br/>kameraet uden<br/>installation af<br/>HP Photosmart-<br/>softwaren</li> <li>Batterioplysninger,<br/>inklusive:         <ul> <li>Forlænget<br/>batterilevetid</li> <li>De forskellige<br/>batterityper</li> <li>En beskrivelse af<br/>ikoner for<br/>strømindikator</li> </ul> </li> <li>Oplysninger om,<br/>hvordan du får hjælp<br/>fra HP</li> </ul> |

- Fejlfinding
- Kameraspecifikationer

#### Adgang til den elektroniske brugervejledning

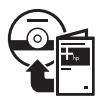

Den elektroniske brugervejledning er inkluderet på cd'en med HP Photosmart-software.

Følg nedenstående anvisninger for at få vist brugervejledningen:

- Sæt cd'en med HP Photosmart-softwaren i cddrevet på computeren.
- Windows: Klik på View User Guide (vis brugervejledning) på installationsskærmbilledets hovedside.

Macintosh: Åbn readme-filen i mappen docs på cd'en.

Den elektroniske brugervejledning kopieres også til computeren, når du installerer HP Photosmartsoftwaren. Følg nedenstående anvisninger for at få vist brugervejledningen, når den er installeret på computeren:

- Windows: Åbn HP Solution Center, og klik derefter på Hjælp og support.
- Macintosh: Åbn HP Device Manager (HPenhedshåndtering), og vælg User Guide (brugervejledning) i genvejsmenuen Information and Settings (oplysninger og indstillinger).

#### Sådan får du hjælp

- Besøg www.hp.com/photosmart (kun på engelsk) eller www.hp.com for at få gode råd og info om værktøjer, der kan hjælpe dig med at bruge kameraet mere effektivt.
- Besøg www.hp.com/support for produkthjælp, diagnosticering og overførsel af drivere hele døgnet og alle ugens dage.
- Se Hjælp-funktionen i HP Photosmart-softwaren, hvis du vil have hjælp til HP Photosmart-softwaren.

#### Kameraets top og bagside

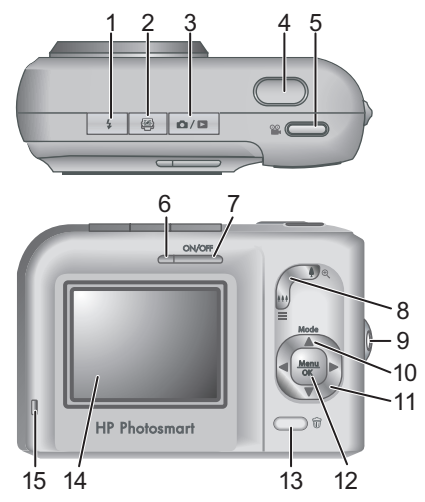

| 1 | <b>4 Blitzknap</b> – Indstillingerne er Automatisk, Reduktion af røde øjne, Blitz til, Blitz fra.           |
|---|----------------------------------------------------------------------------------------------------|
| 2 | Knappen Photosmart Express – Indstillingerne er<br>Udskriv, Bestil billeder online, Konfiguration af Share. |

HP Photosmart M527 Digitalkamera

| 3  | C / ► Knappen Direkte visning/Afspilning –<br>Skifter mellem Direkte visning og Afspilning (se<br>Direkte visning og Afspilning på side 20).                                                                                                    |
|----|----------------------------------------------------------------------------------------------------|
| 4  | Udløserknap.                                                                                                    |
| 5  | 📽 Videoknap.                                                                                                    |
| 6  | Indikator for strøm.                                                                                                    |
| 7  | ON/OFF-knap.                                                                                                    |
| 8  | Zoomknap (digital og optisk) – I Direkte visning skal<br>du trykke på ♦ for at zoome ind eller ♦♦♦ for at zoome<br>ud. I Afspilning skal du trykke på ⊕ for at forstørre<br>det valgte billede eller trykke på ∎∎ for at få vist<br>miniaturebilleder af billederne. |
| 9  | Remmontering.                                                                                                    |
| 10 | Tilstandsknap – Tryk på ▲ for at åbne menuen<br>Optagefunktioner, mens du anvender Direkte<br>visning. Indstillingerne er Automatisk, Selvudløser,<br>Hurtig optagelse, Landskab, Portræt, Action,<br>Natportræt, Strand og sne, Solnedgang, Billedserie,<br>Makro.  |
| 11 | ▲▼ og ◀▶ – Til rulning i menuer og billeder.                                                                                                    |
| 12 | Menu<br>OK – Bruges til at vise kameramenuer, vælge<br>indstillinger og bekræfte handlinger.                                                                                                    |
| 13 | <b>Knappen Slet</b> – Giver adgang til funktionen <b>Slet</b> i tilstanden <b>Afspilning</b> .                                                                                                    |
| 14 | Display.                                                                                                    |
| 15 | Indikator for batterispænding.                                                                                                    |

# Kameraet set forfra, fra siden og nedefra

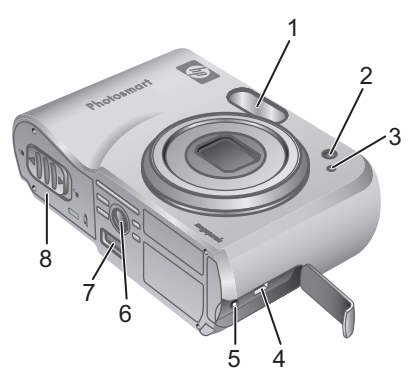

| 1 | Blitz.                              |
|---|-------------------------------------|
| 2 | Indikator for selvudløser.          |
| 3 | Mikrofon.                           |
| 4 | USB-stik.                           |
| 5 | Stik til netadapter.                |
| 6 | Stativbeslag.                       |
| 7 | Dokstik.                            |
| 8 | Dæksel til batteri/hukommelseskort. |

#### Kameradokindstik

Hvis du køber en HP Photosmart-kameradok (ekstraudstyr), leveres den med flere klare indstik. Når du opsætter dokken til brug med dette kamera, skal du bruge dokindstikket med det firkantede, grønne mærke. Se brugervejledningen til dokken for at få anvisninger.

# 2 Indstilling af kameraet

#### Installér batterierne

- Åbn dækslet til batteri/ hukommelseskort ved at skyde låsen til side, som vist på dækslet.
- 2. Sæt batterierne i.
- Luk dækslet til batteri/ hukommelseskort.

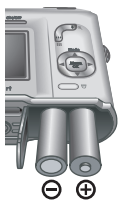

Bemærk! Sluk for kameraet, før du

tager batterierne ud. Hvis du bruger genopladelige NiMH-batterier, skal du lade dem helt op, før du begynder at bruge dem.

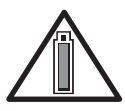

Kameraanvendelsen og batteritypen er med til at bestemme batterilevetiden. Alkaline-batterier giver en meget kortere batterilevetid end både Photo Lithium-

eller NiMH-batterier. Se Tillæg A i den elektroniske brugervejledning for at få fuldstændige oplysninger.

|                  |         | Antal billede | er              |      |
|------------------|---------|---------------|-----------------|------|
| Batteri-<br>type | Minimum | Maksi-<br>mum | Gennem-<br>snit | CIPA |
| Alkaline         | 77      | 180           | 120             | 80   |
| NiMH             | 215     | 380           | 290             | 205  |
| Photo<br>Lithium | 365     | 600           | 485             | 423  |

CIPA-nummeret fås ved anvendelse af standarder fastlagt af Camera and Imaging Products Association.

#### Tænd for kameraet

Hvis du vil tænde for kameraet, skal du trykke på ON/OFF-knappen.

#### Vælg sprog

Brug  $\blacktriangle \forall$  til at vælge sprog, og tryk derefter på  $\frac{Menu}{OK}$ .

#### Indstil område

Sammen med indstillingen Sprog, bestemmer indstillingen Område standarden for datoformatet og videosignalformatet ved visning af kameraets billeder på et fjernsyn.

| -                     |            |
|-----------------------|------------|
| 🌐 Language            |            |
| 🗸 English             | Deutsch    |
| Español               | Français   |
| Italiano              | Nederlands |
| Português             | Svenska    |
| Norsk                 | Dansk      |
| Suomi                 | Русский    |
| ¢ ↔ to select, then p | oress OK.  |
|                       |            |

| Område                    |  |
|---------------------------|--|
| 🗸 Nordamerika             |  |
| Sydamerika                |  |
| Europa                    |  |
| Asien                     |  |
| Australien                |  |
| Afrika                    |  |
| Vælg det område du bor i. |  |

Brug  $\blacktriangle$  til at vælge område, og tryk derefter på  $\frac{Menu}{OK}$ .

#### Indstil dato og klokkeslæt

- Brug ▲▼ til at ændre den fremhævede værdi.
- Brug () til at gå til andre indstillinger, og gentag trin 1, indtil dato og klokkeslæt er korrekt indstillet.

| Dato og klokkeslæt<br>mm/dd/åååå (12-timers format)                              |
|----------------------------------------------------------------------------------|
| mm/dd/åååå (12-timers format)                                                    |
| Dato: 01 - 01 - 2006<br>Klokkeslæt: 12 : 00                                      |
| <ul> <li>ændrer den markerede værdi.</li> <li>vælger næste menupunkt.</li> </ul> |

 Tryk på <sup>Menu</sup><sub>OK</sub>, når indstillingerne for dato, klokkeslæt og format er korrekte, og tryk derefter på <sup>Menu</sup><sub>OK</sub> igen for at bekræfte.

#### Installér, og formatér et hukommelseskort (ekstraudstyr)

- Sluk for kameraet, og åbn dækslet til batteri/ hukommelseskort.
- 2. Sæt hukommelseskortet

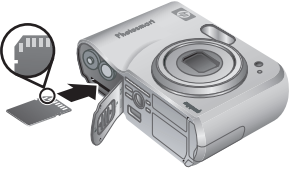

(ekstraudstyr) i den mindste slot, som vist. Sørg for, at hukommelseskortet falder i hak.

 Luk dækslet til batteri/hukommelseskort, og tænd for kameraet.

Et hukommelseskort skal altid formateres, inden det bruges første gang.

- Med kameraet tændt skal du trykke på knappen
   / , indtil vises ganske kort i øverste højre hjørne af displayet.
- 2. Tryk på 🗑.

- Brug ▲▼ til at vælge Formatér kortet fra Sletundermenuen, og tryk derefter på <sup>Menu</sup><sub>OK</sub>.
- Brug ▲▼ til at vælge Ja, og tryk derefter på <sup>Menu</sup> ok
   for at formatere kortet.

Når du har installeret et hukommelseskort, lagres alle nye billeder og videoklip på det og ikke i den interne hukommelse.

Hvis du vil bruge den interne hukommelse og se de billeder, der er lagret i den, skal du tage hukommelseskortet ud.

#### Installér softwaren

HP Photosmart-softwaren indeholder funktioner til overførsel af billeder og videoklip til computeren samt funktioner til redigering af lagrede billeder (Fjern røde øjne, Roter, Beskæring, Tilpas størrelse, Juster billedkvalitet, Tilføj farver og særlige effekter m.m.).

Hvis du har problemer med at installere eller bruge HP Photosmart-softwaren, kan du gå til webstedet for HP Kundeservice for at få flere oplysninger: www.hp.com/support.

#### Windows

Hvis din Windows-computer ikke opfylder systemkravene, som er angivet på emballagen til kameraet, installeres HP Photosmart Essential i stedet for den fulde HP Photosmart Premier-version.

 Luk alle programmer, og deaktivér midlertidigt eventuel antivirussoftware.

- Læg HP Photosmart-software-cd'en i cd-drevet, og følg anvisningerne på skærmen. Hvis installationsvinduet ikke åbnes, skal du klikke på Start, Kør og skrive D:\Setup.exe, hvor D er bogstavsbetegnelsen på dit cd-drev, og derefter klikke på OK.
- 3. Når softwaren er installeret, skal du genaktivere antivirussoftwaren.

#### Macintosh

- 1. Læg HP Photosmart-software-cd'en i cd-drevet.
- Dobbeltklik på cd-ikonet på computerens skrivebord.
- 3. Dobbeltklik på installationsikonet, og følg derefter anvisningerne på skærmen.

## 3 Sådan tager du billeder og optager videoklip

Med **Direkte visning** kan du indramme billeder og videoklip i displayet.

#### Tag et still-billede

 Tryk på D/D, indtil D vises ganske kort i øverste hjørne af displayet. Dette viser, at Direkte visning er aktiveret.

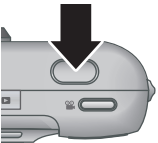

- 2. Indram motivet.
- Tryk udløserknappen halvvejs ned for at måle og fastlåse fokus og eksponering. Fokusklammerne i billeddisplayet lyser grønt, når fokus er låst.
- 4. Tryk udløseren helt ned for at tage billedet.
- Hvis du vil tilføje et lydklip, skal du blive ved med at holde udløserknappen nede, indtil du er færdig.

#### Optag et videoklip

- Tryk på D/D, indtil D vises ganske kort i øverste hjørne af displayet. Dette viser, at Direkte visning er aktiveret.
- 2. Indram motivet.
- Tryk på og slip derefter Video S.

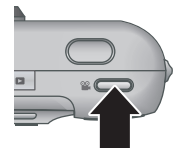

4. Hvis du vil stoppe videooptagelsen, skal du trykke på og derefter slippe Video 📽 igen.

Dansk

HP Photosmart M527 Digitalkamera

## 4 Gennemsyn og sletning af billeder og videoklip

#### Se billeder og videoklip

Du kan se og redigere billeder og videoklip i Afspilning.

- Tryk på 1/ , indtil vises ganske kort i øverste hjørne af displayet. Dette viser, at du anvender tilstanden Afspilning.
- Brug () til at rulle i dine billeder og videoklip (videoklip afspilles automatisk).

#### Slet et billede

Du kan slette individuelle billeder under Afspilning:

- Tryk på ▲ / ➡, indtil ➡ vises ganske kort i øverste hjørne af displayet. Dette viser, at du anvender tilstanden Afspilning.
- 2. Brug () til at vælge et billede eller et videoklip.
- 3. Tryk på ₩.
- Brug ▲▼ til at vælge Dette billede fra Sletundermenuen, og tryk derefter på <sup>Menu</sup><sub>OK</sub>.

## 5 Overførsel og udskrivning af billeder

#### Overfør billeder

Hvis HP Photosmart-softwaren er installeret, skal du bruge denne metode til at overføre billeder og videoklip til computeren. Hvis HP Photosmartsoftwaren ikke er installeret, skal du se den elektroniske brugervejledning for at finde en anden metode.

**Tip!** Opgaven kan også udføres vha. en HP Photosmart-kameradok (ekstraudstyr) (se brugervejledningen til dokken).

- Forbind kameraet og computeren vha. det medfølgende USB-kabel.
- Tænd for kameraet, og følg anvisningerne på computerskærmen for at overføre billederne. Yderligere oplysninger

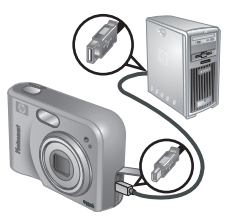

finder du i funktionen Hjælp i HP Photosmartsoftwaren.

#### Udskriv billeder fra kameraet

Du kan slutte kameraet til enhver PictBridge-kompatibel printer for at udskrive stillbilleder.

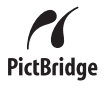

- Kontrollér, at printeren er tændt, at der er papir i den, og at der ikke forekommer fejlmeddelelser på printeren.
- Forbind kameraet og printeren vha. det medfølgende USBkabel, og tænd for kameraet.
- Når kameraet er sluttet til printeren, vises menuen

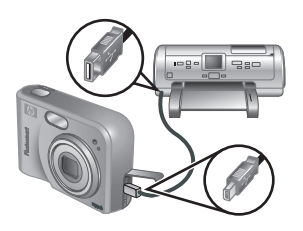

Udskriftindstillinger i kameraets display. Hvis du vil ændre indstillinger, skal du bruge ▲▼ på kameraet til at vælge et menupunkt og derefter bruge ◀▶ på kameraet til at ændre indstillingen.

4. Tryk på  $\frac{Menu}{OK}$  for at starte udskrivningen.

## 6 Hurtigt overblik over kameraet

Brug dette kapitel til at få et hurtigt overblik over kamerafunktionerne. Hvis du vil lære mere om kamerafunktionerne, kan du bruge den elektroniske brugervejledning.

#### Direkte visning og Afspilning

- Med Direkte visning kan du indramme billeder og videoklip i displayet. Hvis du vil aktivere Direkte visning, skal du trykke på 1/2, indtil vises ganske kort i øverste højre hjørne af displayet.
- Du kan se og redigere billeder og videoklip i Afspilning. Hvis du vil aktivere Afspilning, skal du trykke på (), indtil vises ganske kort i øverste hjørne af displayet.

#### Menuer

Når du trykker på Menu enten **Afspilning** eller **Direkte visning**, har du adgang til de valgte kameramenuer som vist på eksempel-skærmbilledet.

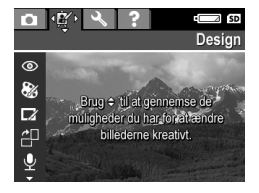

Brug **()** til at gå til den ønskede menu. I en menu kan du bruge ▲▼ til at gå til et bestemt valg.

Hvis du vil afslutte menuen, kan du til enhver tid trykke på **D**/**D**.

Der er følgende menuer og indstillinger:

| Menu                                                                                                    | Indstillinger                                                                                                    |
|----------------------------------------------------------------------------------------------------|----------------------------------------------------------------------------------------------------|
| Med <b>Optagelse</b> kan du<br>justere de kameraind-<br>stillinger, der har indflydelse<br>på de billeder og videoklip,<br>du vil tage med kameraet. | <ul> <li>Optagetilstand<br/>(Automatisk,<br/>Selvudløser, Hurtig<br/>optagelse, Landskab,<br/>Portræt, Action,<br/>Natportræt, Strand og<br/>sne, Solnedgang,<br/>Billedserie, Makro).</li> <li>Billedkvalitet</li> <li>Trykt dato og klokkeslæt</li> <li>Eksponerings-<br/>kompensation</li> <li>Hvidbalance</li> <li>ISO-hastighed</li> </ul> |
| Med <b>Design</b> kan du<br>forbedre de billeder, du har<br>taget.                                                                                   | <ul> <li>Fjern røde øjne</li> <li>Anvend kunstneriske<br/>effekter</li> <li>Farveændring</li> <li>Tilføj ramme</li> <li>Roter</li> <li>Optag lyd</li> <li>Flyt billeder til kort</li> </ul>                                                                                                    |
| Ned <b>Konfiguration</b> kan<br>du ændre kameraets<br>funktionalitet.                                                                                | <ul> <li>Displayets lysstyrke</li> <li>Kameralyd</li> <li>Dato og klokkeslæt</li> <li>Usb-konfiguration</li> <li>Tv-konfiguration</li> <li>Sprog</li> </ul>                                                                                                    |
| <b>? Hjælp</b> indeholder beskrivelser af kameraets                                                                                                  | <ul><li>Ti gode råd</li><li>Kameratilbehør</li></ul>                                                                                                    |

Hurtigt overblik over kameraet

| Menu                  | Indstillinger                          |  |
|-----------------------|----------------------------------------|--|
| funktioner og tip til | Kameraets knapper                      |  |
| fotografering.        | • Brug af optagefunktioner             |  |
|                       | Brug af menuen Design                  |  |
|                       | Distribuering af billeder              |  |
|                       | Udskrivning af billeder                |  |
|                       | Optagelse af lydklip                   |  |
|                       | Optagelse af videoklip                 |  |
|                       | Se billeder og videoklip               |  |
|                       | Sletning af billeder                   |  |
|                       | Overførsel af billeder                 |  |
|                       | Håndtering af billeder                 |  |
|                       | <ul> <li>Sådan får du hjælp</li> </ul> |  |
|                       | Kameragenveje                          |  |
|                       | • Om                                   |  |

Når du trykker på 🚇 fra enten Direkte visning eller Afspilning, åbnes menuen Photosmart Express.

| Menu                                                                             | Indstillinger                                                                                           |
|----------------------------------------------------------------------------------|----------------------------------------------------------------------------------------------------|
| And Photosmart<br>Express kan du dele dine<br>billeder med venner og<br>familie. | <ul> <li>Udskriv</li> <li>Bestil billeder online</li> <li>Konfiguration af Share-<br/>menuen</li> </ul> |

#### HP Photosmart M527 Digitalkamera

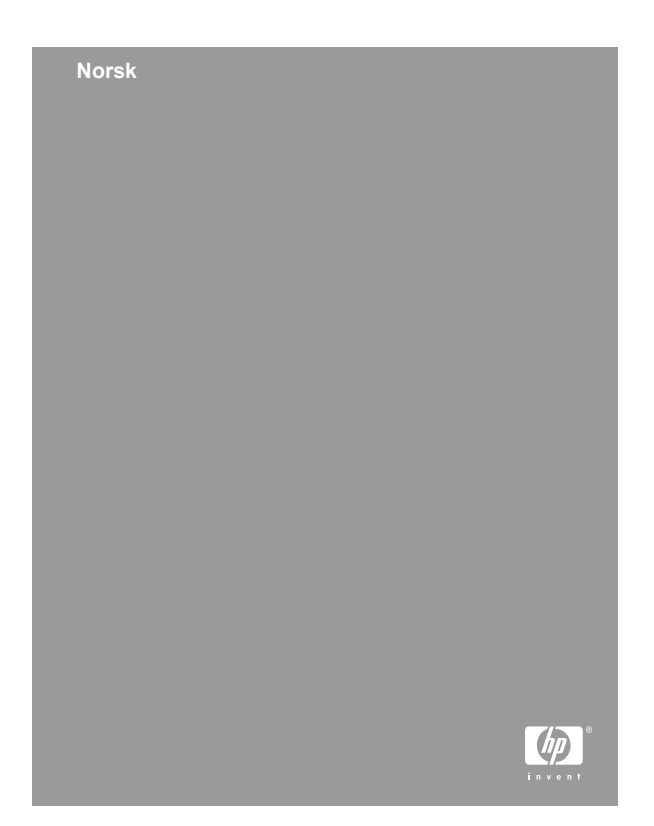

#### Juridiske merknader

© Copyright 2006 Hewlett-Packard Development Company, L.P.

Informasjonen i dette dokumentet kan endres uten varsel. De eneste garantiene for produkter og tjenester fra HP er angitt i garantierklæringene som følger med slike produkter og tjenester. Ingenting i dette dokumentet kan tolkes som en tilleggsgaranti. HP er ikke erstatningsansvarlig for tekniske eller andre typer feil eller utelatelser i dette dokumentet.

Windows® er et registrert varemerke for Microsoft Corporation i USA.

SD-logoen er et varemerke for eieren.

## Avhending av brukt utstyr fra brukere i private husholdninger i Den europeiske union

Dette symbolet på produktet eller på pakken angir at dette produktet ikke må kastes sammen med annet husholdningsavfall. Det er ditt ansvar å avhende brukt utstyr ved å levere det til en godkjent avfallsplass for resirkulering av brukt elektrisk og elektronisk utstyr. Den separate innsamlingen og resirkuleringen av det brukte utstyret på avhendingstidspunktet bidrar til å bevare naturressurser, og sikrer at utstyret blir resirkulert på en måte som beskytter helse og miljø. Hvis du vil ha mer informasjon om hvor du kan levere brukt utstyr for resirkulering, kan du kontakte kommuneadministrasjonen, det lokale renovasjonsfirmaet eller forretningen der du kjøpte produktet.

#### For fremtidig referanse ber vi deg notere følgende:

- Modellnummer (foran på kameraet): \_\_\_\_\_\_
- Serienummer (på undersiden av kameraet): \_\_\_\_\_
- Kjøpsdato: \_\_\_\_\_

## Innhold

| 1 | Komme i gang                              | 4  |
|---|-------------------------------------------|----|
|   | Vise den elektroniske brukerhåndboken     | 5  |
|   | Toppen og baksiden av kameraet            | 6  |
|   | Forsiden, siden og undersiden av kameraet | 8  |
|   | Innsats for dokkingstasjon                | 8  |
| 2 | Konfigurere kameraet                      | 10 |
|   | Sette inn batterier                       | 10 |
|   | Slå på kameraet                           | 11 |
|   | Velge språk                               | 11 |
|   | Angi region                               | 11 |
|   | Angi dato og klokkeslett                  | 11 |
|   | Sette inn og formatere minnekort          |    |
|   | (tilleggsutstyr)                          | 12 |
|   | Installere programvaren                   | 12 |
| 3 | Ta bilder og ta opp videoklipp            | 14 |
|   | Ta et stillbilde                          | 14 |
|   | Ta opp et videoklipp                      | 14 |
| 4 | Se på og slette bilder og videoklipp      | 15 |
|   | Se på bilder og videoklipp                | 15 |
|   | Slette et bilde                           | 15 |
| 5 | Overføre og skrive ut bilder              | 16 |
|   | Overføre bilder                           | 16 |
|   | Skrive ut bilder fra kameraet             | 16 |
| 6 | Hurtigreferanse for kameraet              | 18 |

Norsk

# 1 Komme i gang

Denne trykte hurtigreferansen inneholder informasjonen du trenger for å komme i gang med å bruke viktige funksjoner i kameraet. Hvis du vil ha detaljert informasjon om kamerafunksjonene, kan du se i den elektroniske brukerhåndboken.

| Hurtigreferanse                                                                                                    | Elektronisk brukerhåndbok                                                                                                    |  |
|----------------------------------------------------------------------------------------------------|----------------------------------------------------------------------------------------------------|--|
| Denne trykte veiledningen<br>inneholder informasjon om                                                                                                    | Den elektroniske håndboken<br>inneholder følgende:                                                                                                    |  |
| <ul> <li>følgende:</li> <li>Komme raskt i gang<br/>med å bruke kameraet</li> <li>Installere<br/>HP Photosmart-<br/>programvaren</li> <li>Beskrivelse av<br/>kameraets funksjoner</li> </ul> | <ul> <li>Beskrivelser av alle<br/>kamerafunksjonene</li> <li>En beskrivelse av<br/>ikonene på<br/>bildeskjermen</li> <li>Bruke kameraet uten å<br/>installere<br/>HP Photosmart-<br/>programvaren</li> <li>Batteriinformasjon,<br/>inkludert:</li> </ul> |  |
|                                                                                                    | <ul> <li>Forlenge<br/>batterienes levetid</li> <li>De forskjellige<br/>batteritypene</li> <li>En beskrivelse av<br/>strømindikator-<br/>ikonene</li> <li>Få hjelp av HP</li> <li>Problemløsing</li> <li>Kameraspesifikasjoner</li> </ul>                 |  |

HP Photosmart M527 Digitalkamera

Norsk

#### Vise den elektroniske brukerhåndboken

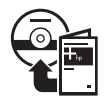

Den elektroniske brukerhåndboken finnes på programvare-CDen for HP Photosmart.

Slik viser du brukerhåndboken:

- 1. Sett inn programvare-CDen for HP Photosmart i datamaskinens CD-stasjon.
- På Windows-maskiner:Klikk på View User Guide (vis brukerhåndbok) på hovedsiden på installeringsskjermbildet.

På Macintosh-maskiner: Åpne filen readme (viktig) i mappen docs på CDen.

Den elektroniske brukerhåndboken kopieres også til datamaskinen når du installerer HP Photosmartprogramvaren. Slik viser du brukerhåndboken etter at den er installert på datamaskinen:

- På Windows-maskiner: Åpne HP Løsningssenter og klikk på Hjelp og støtte.
- På Macintosh-maskiner: Åpne HP Device Manager (HP-enhetsbehandling) og velg User Guide (brukerhåndbok) på menyen Information and Settings (informasjon og innstillinger).

#### Få hjelp

- Hvis du vil ha tips og verktøy for mer effektiv bruk av kameraet, kan du gå til www.hp.com/ photosmart (bare engelsk) eller www.hp.com.
- Hvis du vil ha tilgang til produkthjelp, diagnostikk og nedlasting av drivere 24 timer i døgnet, kan du gå til www.hp.com/support.

Norsk

 Hvis du vil ha hjelp til HP Photosmartprogramvaren, kan du se i hjelpen for HP Photosmart-programvaren.

#### Toppen og baksiden av kameraet

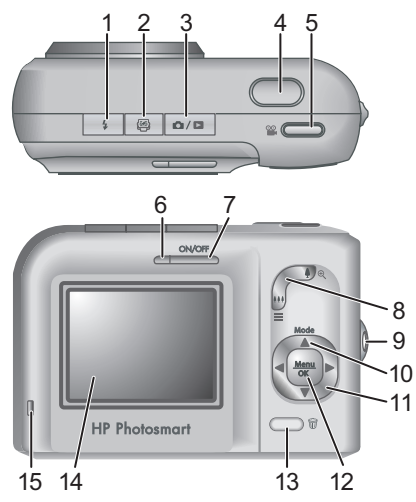

| 1 | <b>4 Blits</b> -knapp – Innstillingene er Autom. blits, Røde øyne, Blits på og Blits av.                                                   |
|---|----------------------------------------------------------------------------------------------------|
| 2 | Photosmart Express-knapp – Alternativene er Skriv ut, Kjøp kopier online, Tilpassing.                                                      |
| 3 | ▶ / ► Levende visning/avspilling-knapp – Veksler<br>mellom Levende visning og Avspilling (se Levende<br>visning og Avspilling på side 18). |
| 4 | Lukker-knapp.                                                                                                    |
| 5 | 📽 Video-knapp.                                                                                                    |
| 6 | Strømlampe.                                                                                                    |
|   |                                                                                                    |

Norsk

6
| 7  | ON/OFF-knapp.                                                                                                    |
|----|----------------------------------------------------------------------------------------------------|
| 8  | Zoom-spak (digital og optisk) – I Levende visning<br>trykker du på § for å zoome inn og §§§ for å zoome ut.<br>I Avspilling trykker du på ® for å forstørre det valgte<br>bildet, eller                                                                                |
| 9  | Feste til håndleddstropp.                                                                                                    |
| 10 | Mode-knapp – Trykk på ▲ for å få tilgang til menyen<br>Fotograferingsmodus når du er i Levende visning.<br>Alternativene er Autom. modus, Selvutløser, Raskt<br>bilde, Landskap, Portrett, Bevegelse, Nattportrett,<br>Strand og snø, Solnedgang, Bildeserie og Makro. |
| 11 | ▲▼ og ◀)-knapper – Brukes til å bla gjennom<br>menyer og bilder.                                                                                                    |
| 12 | Menu<br>OK -knapp – Brukes til å vise kameramenyer, velge<br>alternativer og bekrefte handlinger.                                                                                                    |
| 13 | Slett-knapp – Gir tilgang til Slett-funksjonen i Avspilling.                                                                                                    |
| 14 | Bildeskjerm.                                                                                                    |
| 15 | Batteriladelampe.                                                                                                    |

# Forsiden, siden og undersiden av kameraet

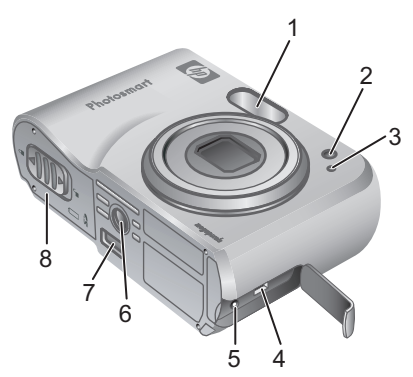

| 1 | Blits.                      |
|---|-----------------------------|
| 2 | Selvutløserlampe.           |
| 3 | Mikrofon.                   |
| 4 | USB-kontakt.                |
| 5 | Kontakt for strømadapter.   |
| 6 | Stativfeste.                |
| 7 | Kontakt for dokkingstasjon. |
| 8 | Batteri-/minnekortdeksel.   |

Norsk

HP Photosmart M527 Digitalkamera

### Innsats for dokkingstasjon

Hvis du kjøper en HP Photosmart-dokkingstasjon for kamera (tilleggsutstyr), leveres den med flere klare innsatser. Når du konfigurerer dokkingstasjonen for bruk med dette kameraet, bruker du innsatsen med det grønne, firkantede merket. Du finner instruksjoner i brukerhåndboken for dokkingstasjonen.

## 2 Konfigurere kameraet

#### Sette inn batterier

- Åpne batteri-/minnekortdekselet ved å skyve dekselsperren som angitt på batteri-/minnekortdekselet.
- 2. Sett inn batteriene.
- 3. Lukk batteri-/minnekortdekselet.

Merk Slå av kameraet før du tar ut batteriene. Hvis du bruker oppladbare

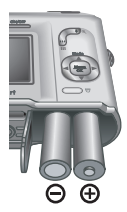

NiMH-batterier, må du lade batteriene helt opp før du bruker dem for første gang.

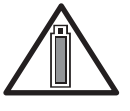

Kamerabruk og batteritype vil påvirke batterilevetiden. Alkaliske batterier gir mye kortere batterilevetid enn foto-litiumeller NiMH-batterier. Du finner fullstendig

informasjon i Tillegg A i den elektroniske brukerhåndboken.

| Antall bilder    |         |               |                      |      |
|------------------|---------|---------------|----------------------|------|
| Batteri-<br>type | Minimum | Maksi-<br>mum | Gjennom-<br>snittlig | CIPA |
| Alkalisk         | 77      | 180           | 120                  | 80   |
| NiMH             | 215     | 380           | 290                  | 205  |
| Foto-litium      | 365     | 600           | 485                  | 423  |

CIPA-antallet fås ved å bruke standardinnstillingene som er fastsatt av Camera and Imaging Products Association.

### Slå på kameraet

Trykk på ON/OFF-knappen for å slå på kameraet.

### Velge språk

Bruk  $\blacktriangle \checkmark \blacklozenge$  til å velge språket du ønsker, og trykk deretter på  $\frac{Menu}{OK}$ .

| 🌐 Language |            |
|------------|------------|
| 🗸 English  | Deutsch    |
| Español    | Français   |
| Italiano   | Nederlands |
| Português  | Svenska    |
| Norsk      | Dansk      |
| Suomi      | Русский    |
|            | press OK.  |

### Angi region

Innstillingene for **Språk** og **Region** bestemmer standardformatet for dato og formatet for videosignalet for å vise kamerabilder på et fjernsynsapparat.

| 🌐 Regi     | on               |
|------------|------------------|
| ✓ Nord     | -Amerika         |
| Sør-       | Amerika          |
| Euro       | ра               |
| Asia       |                  |
| Aust       | ralia            |
| Afrik      | а                |
| Velg regio | nen hvor du bor. |

Bruk  $\blacktriangle$  til å velge regionen du ønsker, og trykk deretter på  $\frac{Menu}{OK}$ .

### Angi dato og klokkeslett

- Bruk ▲▼ til å justere den merkede verdien.
- Bruk () for å flytte til de andre valgene, og gjenta trinn 1 til datoen og klokkeslettet er riktig angitt.

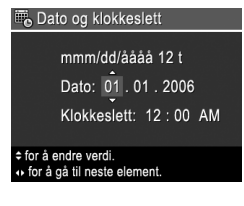

 Trykk på Menu OK når innstillingene for dato, klokkeslett og format er riktige, og trykk deretter på Menu På nytt for å bekrefte.

Konfigurere kameraet

# Sette inn og formatere minnekort (tilleggsutstyr)

- Slå av kameraet og åpne batteri-/ minnekortdekselet.
- Sett inn minnekortet (tilleggsutstyr) i det smale sporet, som viet. Desse på et min

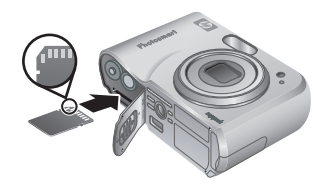

vist. Pass på at minnekortet klikker på plass.

 Lukk batteri-/minnekortdekselet og slå på kameraet.

Minnekort må alltid formateres før de brukes første gang.

- Når kameraet er slått på, trykker du på ▲ / ► til
   vises i øvre høyre hjørne av bildeskjermen.
- 2. Trykk på 📆.
- Bruk ▲▼ til å velge Formater kort på undermenyen Slett, og trykk deretter på Menu OK.
- Bruk ▲▼ til å velge Ja, og trykk deretter på <sup>Menu</sup><sub>OK</sub> for å formatere kortet.

Når du setter inn et minnekort, lagres alle nye bilder og videoklipp på kortet i stedet for i internminnet.

Hvis du vil bruke internminnet og se på bilder som er lagret der, må du ta ut minnekortet.

#### Installere programvaren

HP Photosmart-programvaren inneholder funksjoner for å overføre bilder og videoklipp til datamaskinen,

samt funksjoner for å endre lagrede bilder (fjerne røde øyne, rotere, beskjære, endre størrelse, justere bildekvalitet, legge til farger og spesialeffekter og så videre).

Hvis du har problemer med å installere eller bruke HP Photosmart-programvaren, finner du mer informasjon på webområdet for HPs kundestøtte: www.hp.com/support.

#### Windows

Hvis Windows-datamaskinen ikke oppfyller systemkravene som er angitt på kameraemballasjen, installeres HP Photosmart Essential i stedet for den fullstendige HP Photosmart Premier-versjonen.

- 1. Lukk alle programmer og deaktiver eventuell antivirusprogramvare.
- Sett inn programvare-CDen for HP Photosmart i CD-stasjonen, og følg veiledningen på skjermen. Hvis installeringsvinduet ikke vises, klikker du på Start og Kjør, skriver D:\Setup.exe (der D er bokstaven til CD-stasjonen) og klikker på OK.
- 3. Når programvaren er ferdig installert, aktiverer du antivirusprogramvaren igjen.

#### Macintosh

- 1. Sett inn programvare-CDen for HP Photosmart i CD-stasjonen.
- 2. Dobbeltklikk på CD-ikonet på datamaskinens skrivebord.
- 3. Dobbeltklikk på installeringsikonet, og følg deretter veiledningen på skjermen.

### 3 Ta bilder og ta opp videoklipp

I **Levende visning** kan du finne utsnittet for bilder og videoklipp på bildeskjermen.

### Ta et stillbilde

- Trykk på D / D til D vises et lite øyeblikk i øvre høyre hjørne av bildeskjermen. Dette angir at du har aktivert Levende visning.
- 2. Finn utsnittet for bildemotivet.

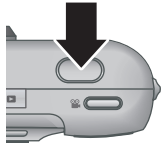

- Trykk Lukker-knappen halvveis ned for å måle og låse fokus og eksponering. Fokusklammene på bildeskjermen blir grønne når fokuset er låst.
- 4. Trykk Lukker-knappen helt ned for å ta bildet.
- 5. Hvis du vil knytte til et lydklipp, holder du **Lukker**knappen nede til du er ferdig, og så slipper du den.

### Ta opp et videoklipp

 Trykk på D / D til D vises et lite øyeblikk i øvre høyre hjørne av bildeskjermen. Dette angir at du har aktivert Levende visning.

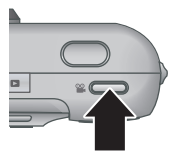

- 2. Finn utsnittet.
- 3. Trykk på og slipp Video S-knappen.
- Trykk på og slipp Video S-knappen på nytt for å stoppe videoopptaket.

## 4 Se på og slette bilder og videoklipp

### Se på bilder og videoklipp

Du kan se på og arbeide med bilder og videoklipp i **Avspilling**.

- Trykk på T > til vises et lite øyeblikk i øvre høyre hjørne av bildeskjermen. Dette angir at du har aktivert Avspilling.
- Bruk ↓ til å bla gjennom bildene og videoklippene (videoklipp spilles av automatisk).

### Slette et bilde

Du kan slette enkeltbilder under Avspilling:

- Trykk på T / T til vises et lite øyeblikk i øvre høyre hjørne av bildeskjermen. Dette angir at du har aktivert Avspilling.
- 2. Bruk () til å velge et bilde eller videoklipp.
- Trykk på <sup>⊕</sup>/<sub>0</sub>.
- Bruk ▲▼ til å velge Dette bildet på undermenyen Slett, og trykk deretter på Menu OK.

### 5 Overføre og skrive ut bilder

### Overføre bilder

Hvis du har installert HP Photosmart-programvaren, kan du bruke denne metoden til å overføre bilder og videoklipp til datamaskinen. Hvis du ikke har installert HP Photosmart-programvaren, finner du en alternativ metode i den elektroniske brukerhåndboken.

**Tips** Du kan også gjøre dette med en HP Photosmart-dokkingstasjon for kamera (tilleggsutstyr) (se brukerhåndboken for dokkingstasjonen).

- Koble kameraet til datamaskinen ved hjelp av USB-kabelen som fulgte med kameraet.
- Slå på kameraet, og følg veiledningen på dataskjermen for å overføre bildene. Hvis du

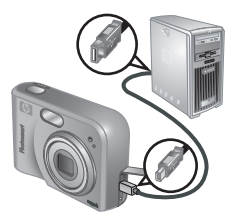

vil ha mer informasjon, kan du se i hjelpen for HP Photosmart-programvaren.

### Skrive ut bilder fra kameraet

Du kan koble kameraet til en PictBridgesertifisert skriver for å skrive ut stillbilder.

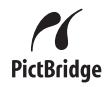

- 1. Kontroller at skriveren er slått på og inneholder papir, og at det ikke er noen feilmeldinger for skriveren.
- Koble kameraet til skriveren ved hjelp av USB-kabelen som fulgte med kameraet, og slå på kameraet.
- Når kameraet er koblet til skriveren, vises menyen

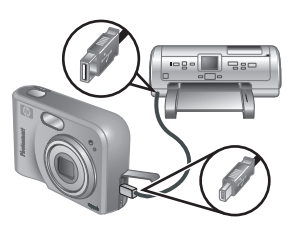

Utskriftsoppsett på kameraet. Hvis du vil endre innstillingene, bruker du ▲▼ på kameraet til å merke et menyalternativ, og deretter bruker du ∢▶ på kameraet til å endre innstillingen.

4. Trykk på Menu for starte utskriften.

### 6 Hurtigreferanse for kameraet

Bruk dette kapitlet som en hurtigreferanse for kamerafunksjonene. Hvis du vil vite mer om disse kamerafunksjonene, kan du se i den elektroniske brukerhåndboken.

#### Levende visning og Avspilling

- I Levende visning kan du finne utsnittet for bilder og videoklipp på bildeskjermen. Når du skal aktivere Levende visning, trykker du på / til vises et lite øyeblikk i øvre høyre hjørne av bildeskjermen.
- I Avspilling kan du se på og arbeide med bilder og videoklipp. Når du skal aktivere Avspilling, trykker du på / til vises et lite øyeblikk i øvre høyre hjørne av bildeskjermen.

#### Menyer

Når du trykker på Menu du er i **Avspilling** eller **Levende visning**, får du tilgang til de kategoriinndelte kameramenyene, som vist i skjermbildeeksempelet.

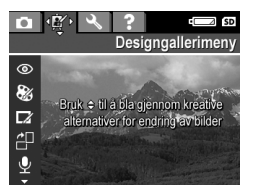

Bruk **↓** til å flytte til ønsket meny. Bruk **▲**▼ til å flytte til bestemte alternativer på en meny.

Følgende menyer og alternativer finnes:

| Meny                                                                                                    | Alternativer                                                                                                    |
|----------------------------------------------------------------------------------------------------|----------------------------------------------------------------------------------------------------|
| Opptak gjør det mulig å<br>justere kamerainnstillinger<br>som har innvirkning på<br>bildene og videoklippene du<br>tar med kameraet. | <ul> <li>Fotograferingsmodi<br/>(Autom. modus,<br/>Selvutløser, Raskt bilde,<br/>Landskap, Portrett,<br/>Bevegelse, Nattportrett,<br/>Strand og snø,<br/>Solnedgang, Bildeserie,<br/>Makro).</li> <li>Bildekvalitet</li> <li>Dato- og tidsstempel</li> <li>Eksponerings-<br/>kompensasjon</li> <li>Hvitbalanse</li> <li>ISO-hastighet</li> </ul> |
| Designgalleri gjør det<br>mulig å forbedre bildene du<br>har tatt.                                                                   | <ul> <li>Fjern røde øyne</li> <li>Bruk kunstneriske<br/>effekter</li> <li>Endre farge</li> <li>Legg til rammer</li> <li>Roter</li> <li>Ta opp lyd</li> <li>Flytt bilder til kort</li> </ul>                                                                                                    |
| Soppsett gjør det mulig å endre kameraets virkemåte.                                                                                 | <ul> <li>Skjermens lysstyrke</li> <li>Kameralyd</li> <li>Dato og klokkeslett</li> <li>USB-konfigurasjon</li> <li>TV-konfigurasjon</li> <li>Språk</li> </ul>                                                                                                    |
| <b>? Hjelp</b> inneholder beskrivelser av                                                                                            | <ul><li>De beste tipsene</li><li>Kameratilbehør</li></ul>                                                                                                    |

| Meny                                          | Alternativer                                                                                                    |
|-----------------------------------------------|----------------------------------------------------------------------------------------------------|
| kamerafunksjonene og tips<br>for å ta bilder. | <ul> <li>Kameraknapper</li> <li>Bruke fotograferingsmodi</li> <li>Bruke Designgalleri</li> <li>Dele bilder</li> <li>Skrive ut bilder</li> <li>Ta opp lydklipp</li> <li>Ta opp videoklipp</li> <li>Se gjennom bilder og video</li> <li>Slette bilder</li> <li>Overføre bilder</li> <li>Håndtere batterier</li> <li>Få hjelp</li> <li>Kamerasnarveier</li> <li>Om</li> </ul> |

## Når du trykker på 🚇 mens du er i Levende visning eller Avspilling, vises Photosmart Express-meny.

| Meny                                                                              | Alternativer                                                                         |  |
|-----------------------------------------------------------------------------------|--------------------------------------------------------------------------------------|--|
| Photosmart Express<br>gjør det mulig å dele bildene<br>med venner og slektninger. | <ul> <li>Skriv ut</li> <li>Kjøp kopier online</li> <li>Tilpassing av meny</li> </ul> |  |

Norsk

HP Photosmart M527 Digitalkamera

#### HP Photosmart M527 -digitaalikamera

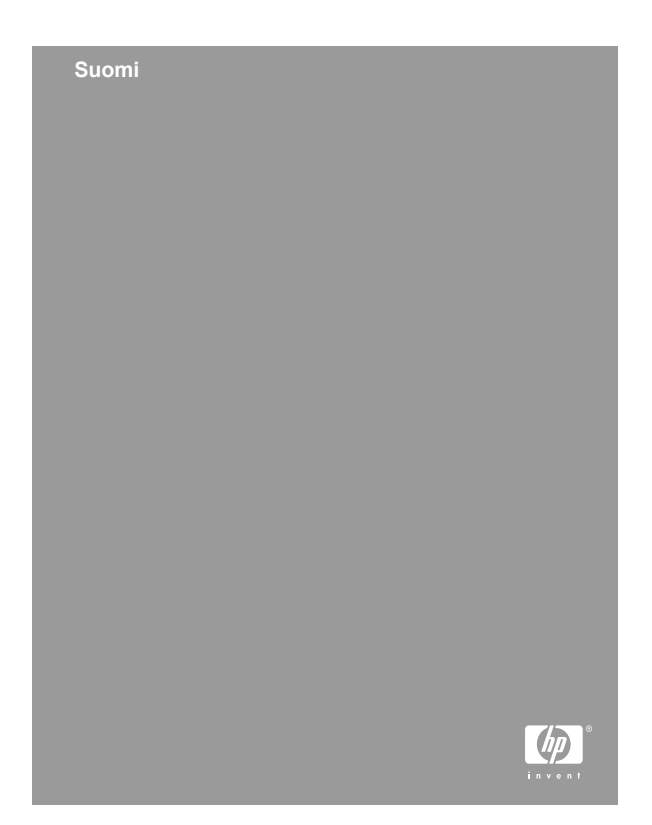

#### Oikeudelliset ilmoitukset

© Copyright 2006 Hewlett-Packard Development Company, L.P.

Tämän asiakirjan tietoja voidaan muuttaa ilman eri ilmoitusta. HP-tuotteiden takuut määritellään pelkästään niiden mukana toimitettavissa rajoitetun takuun lausekkeissa. Mitään tässä mainittua ei saa tulkita lisätakuuksi. HP ei vastaa tekstin teknisistä tai toimituksellisista virheistä tai puutteista.

Windows® on Microsoft Corporationin Yhdysvalloissa rekisteröimä tavaramerkki.

SD-logo on omistajansa tavaramerkki.

## k k

### Käytöstä poistettujen laitteiden hävittäminen kotitalouksissa Euroopan unionin alueella

Tämä tuotteessa tai tuotteen pakkauksessa oleva merkki osoittaa, että tuotetta ei saa hävittää tavallisen kotitalousjätteen mukana. Käytöstä poistetut sähkö- ja elektroniikkalaitteet on toimitettava kunnan osoittamaan keräyspisteeseen. Käytöstä poistettujen laitteiden lajittelu ja kierrätys säästää luontoa ja edistää sekä ihmisten että ympäristön hyvinvointia. Kysy lisätietoja käytöstä poistettujen laitteiden vastaanottopisteistä kunnan jätehuollosta tai laitteen ostopaikasta.

#### Kirjoita seuraavat tiedot myöhempää tarvetta varten:

- Mallin numero (kameran edessä): \_\_\_\_\_\_
- Sarjanumero (kameran pohjassa): \_\_\_\_\_\_
- Ostopäivä: \_\_\_\_\_

## Sisältö

| 1 | Näin pääset alkuun                        | 4  |
|---|-------------------------------------------|----|
|   | Sähköisen Käyttäjän oppaan käyttäminen    | 5  |
|   | Kameran yläosa ja takaosa                 | 6  |
|   | Kameran etupuoli, sivu ja pohja           | 8  |
|   | Kameran telakointialustan kosketinkehys   | 8  |
| 2 | Kameran ottaminen käyttöön                | 10 |
|   | Akkujen asentaminen                       | 10 |
|   | Virran kytkeminen kameraan                | 11 |
|   | Kielen valitseminen                       | 11 |
|   | Alueen määrittäminen                      | 11 |
|   | Päivämäärän ja kellonajan asettaminen     | 11 |
|   | Valinnaisen muistikortin asentaminen ja   |    |
|   | alustaminen                               | 12 |
|   | Ohjelmiston asentaminen                   | 13 |
| 3 | Kuvien ottaminen ja videoleikkeiden       |    |
|   | tallentaminen                             | 15 |
|   | Valokuvan ottaminen                       | 15 |
|   | Videoleikkeen nauhoittaminen              | 15 |
| 4 | Kuvien ja videoleikkeiden                 |    |
|   | tarkasteleminen ja poistaminen            | 17 |
|   | Kuvien ja videoleikkeiden tarkasteleminen | 17 |
|   | Kuvan poistaminen                         | 17 |
| 5 | Kuvien siirtäminen ja tulostaminen        | 18 |
|   | Kuvien siirtäminen                        | 18 |
|   | Kuvien tulostaminen kamerasta             | 18 |
| 6 | Kameran pikaohie                          | 20 |

# Suomi

## Näin pääset alkuun

Suomi

Tämä painettu Pikaopas sisältää sisältää tietoja kamerasi tärkeimmistä ominaisuuksista, joiden avulla voit aloittaa käytön. Yksityiskohtaisia tietoja kameran ominaisuuksista löydät sähköisestä Käyttäjän oppaasta.

| Pikaopas                                                                                                    | Sähköinen Käyttäjän opas                                                                                                    |  |  |
|----------------------------------------------------------------------------------------------------|----------------------------------------------------------------------------------------------------|--|--|
| Tämän painetun oppaan<br>avulla voit                                                                                                    | Sähköinen Käyttäjän opas<br>sisältää                                                                                                    |  |  |
| <ul> <li>aloittaa kameran käytön<br/>nopeasti</li> <li>asentaa HP Photosmart<br/>-ohjelmiston</li> <li>tutustua kameran<br/>ominaisuuksiin.</li> </ul> | <ul> <li>kuvauksen kaikista<br/>kameran<br/>ominaisuuksista</li> <li>tiedot kuvanäytössä<br/>esiintyvistä kuvakkeista</li> <li>ohjeet kameran<br/>käytöstä ilman<br/>HP Photosmart -<br/>ohjelmistoa</li> <li>tietoja akuista, kuten:         <ul> <li>akkujen keston<br/>pidentäminen</li> <li>erilaiset akkutyypit</li> <li>tiedot virran<br/>merkkivaloista</li> </ul> </li> <li>tietoja avun saamisesta<br/>HP:ltä</li> <li>vianmäärityksen</li> <li>kameran tekniset tiedot.</li> </ul> |  |  |

### Sähköisen Käyttäjän oppaan käyttäminen

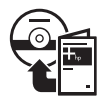

Sähköinen Käyttäjän opas on HP Photosmart -ohjelmiston CD-levyllä.

Käyttäjän oppaan lukeminen:

- 1. Aseta HP Photosmart -ohjelmiston CD-levy tietokoneen CD-asemaan.
- Windows: Napsauta Lue Käyttäjän opas -painiketta asennusikkunan pääsivulla.
   Macintosh: Avaa lueminut-tiedosto CD-levyn docs-kansiosta.

Sähköinen Käyttäjän opas kopioidaan myös tietokoneellesi, kun asennat HP Photosmart -ohjelmiston. Tietokoneelle kopioidun Käyttäjän oppaan lukeminen:

- Windows: Avaa HP:n ratkaisukeskus ja napsauta Ohje ja tuki.
- Macintosh: Avaa HP:n laitehallinta ja valitse Käyttäjän opas Tiedot ja asetukset ponnahdusvalikosta.

#### Avun saaminen

- Vihjeitä ja työkaluja kameran tehokkaampaan käyttöön saat sivustoista www.hp.com/ photosmart (vain englanniksi) tai www.hp.com.
- Löydät tuotetuen, vianmääritystiedot ja ladattavat tiedostot milloin tahansa osoitteesta www.hp.com/ support.
- Ohjeita HP Photosmart -ohjelmiston käyttöön saat HP Photosmart -ohjelmiston Ohje-toiminnosta.

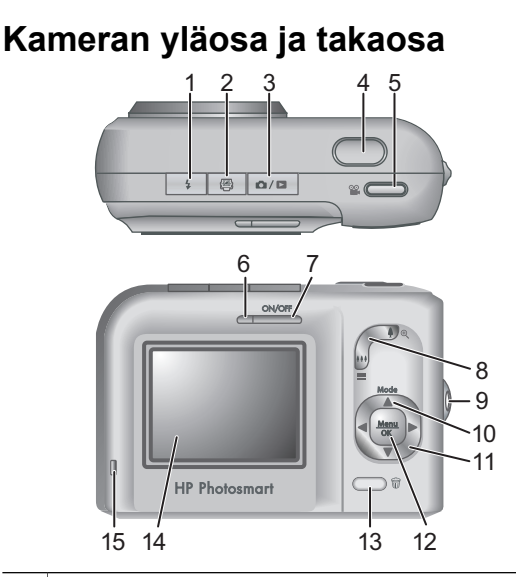

| 1 | <b>\$ Salama</b> -painike — Asetukset ovat Automaattinen salama, Punasilmäisyys, Salama käytössä, Salama ei käytössä.                             |
|---|----------------------------------------------------------------------------------------------------|
| 2 | Photosmart Express -painike — Asetukset ovat Tulosta, Osta tulosteita verkosta, Jaa-määritys.                                                     |
| 3 | ✓ / Suora näkymä/Toisto -painike — Voit siirtyä<br>Suora näkymä -tilasta Toisto-tilaan ja päinvastoin<br>(katso Suora näkymä ja Toisto, sivu 20). |
| 4 | Suljin-painike                                                                                                    |
| 5 | 📽 Video-painike                                                                                                    |
| 6 | Virran merkkivalo                                                                                                    |
| 7 | ON/OFF-painike                                                                                                    |

| 8  | Zoomauskytkin (digitaalinen ja optinen) — Paina<br>Suora näkymä -tilassa ∳, jos haluat zoomata<br>lähemmäksi tai ∯∯, jos haluat zoomata kauemmaksi.<br>Paina Toisto-tilassa ⊕, jos haluat suurentaa valittua                                                                                           |
|----|----------------------------------------------------------------------------------------------------|
|    | kuvaa tai paina <b></b> , jos haluat tarkastella kuviesi<br>pikkukuvia.                                                                                                    |
| 9  | Rannehihnan kiinnike                                                                                                    |
| 10 | Mode (Tila) -painike — Painamalla ▲ -painiketta voit<br>käyttää Kuvaustila-valikkoa, kun olet Suora näkymä -<br>tilassa. Asetukset ovat Automaattinen tila,<br>Vitkalaukaisin, Nopea kuvaustila, Maisema,<br>Muotokuva, Toiminta, Yömuotokuva, Ranta ja lumi,<br>Auringonlasku, Jatkuva kuva ja Makro. |
| 11 | ▲▼- ja ◀▶ -painikkeet — Vierittävät valikoita ja kuvia.                                                                                                    |
| 12 | Menu<br>OK -painike — Tuo esiin kameran valikkoja, valitsee<br>vaihtoehtoja ja vahvistaa toimintoja.                                                                                                    |
| 13 | <b>Poista</b> -painike — Käyttää <b>Poista</b> -toimintoa, kun olet <b>Toisto</b> -tilassa.                                                                                                    |
| 14 | Kuvanäyttö                                                                                                    |
| 15 | Akun latauksen merkkivalo                                                                                                    |

Suomi

### Kameran etupuoli, sivu ja pohja

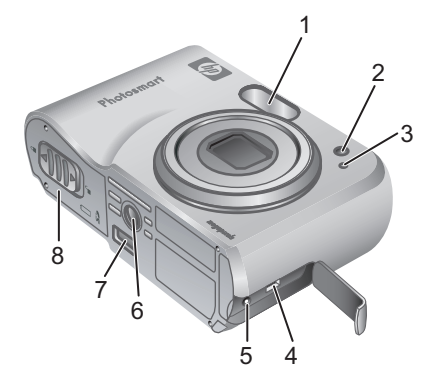

| 1 | Salama                       |
|---|------------------------------|
| 2 | Vitkalaukaisimen valo        |
| 3 | Mikrofoni                    |
| 4 | USB-liitin                   |
| 5 | Verkkovirtasovittimen liitin |
| 6 | Jalustan kiinnike            |
| 7 | Telakointialustan liitin     |
| 8 | Akun/muistikortin luukku     |

HP Photosmart M527 -digitaalikamera

# Kameran telakointialustan kosketinkehys

Jos hankit kameralle valinnaisen HP Photosmart -telakointialustan, se toimitetaan useamman kirkkaan kosketinkehyksen kanssa. Kun otat telakointialustan tämän kameran kanssa käyttöön, käytä neliön muotoisella vihreällä lapulla merkittyä telakointialustan kosketinkehystä. Lisätietoja saat telakointialustan käyttöoppaasta. Suomi

### 2 Kameran ottaminen käyttöön

### Akkujen asentaminen

- Avaa akun/muistikortin luukku työntämällä luukun salpaa akun/ muistikortin luukussa olevan kuvan mukaisesti.
- 2. Aseta akut paikalleen.
- 3. Sulje akun/muistikortin luukku.

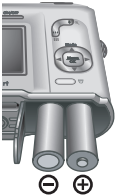

Huomautus Katkaise virta kamerasta ⊖ ⊕ ennen kuin poistat akut. Jos käytät ladattavia NiMHakkuja, lataa akut täyteen ennen ensimmäistä käyttökertaa.

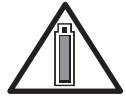

Akkujen kesto riippuu kameran käyttötavasta ja akkujen tyypistä. Alkaliakut eivät kestä niin kauan kuin litium- tai NiMH-akut. Tarkat tiedot

löytyvät sähköisen Käyttäjän oppaan liitteestä A.

| Kuvien määrä   |           |          |                  |      |  |  |
|----------------|-----------|----------|------------------|------|--|--|
| Akun<br>tyyppi | Vähintään | Enintään | Keski-<br>määrin | CIPA |  |  |
| Alkali         | 77        | 180      | 120              | 80   |  |  |
| NiMH           | 215       | 380      | 290              | 205  |  |  |
| Litium         | 365       | 600      | 485              | 423  |  |  |

CIPA-luku on laskettu Camera and Imaging Products Associationin standardien mukaan.

### Virran kytkeminen kameraan

Kamera kytketään toimintaan painamalla ON/OFFpainiketta.

### Kielen valitseminen

Valitse haluamasi kieli ▲▼ja ◀)-painikkeilla ja paina <sup>Menu</sup><sub>OK</sub>.

| 🕀 Language |            |  |
|------------|------------|--|
| 🗸 English  | Deutsch    |  |
| Español    | Français   |  |
| Italiano   | Nederlands |  |
| Português  | Svenska    |  |
| Norsk      | Dansk      |  |
| Suomi      | Русский    |  |
|            | ress OK.   |  |

### Alueen määrittäminen

Yhdessä **Kieli**-asetuksen kanssa **Alue**-asetus määrittelee päivämäärän oletusmuodon ja videosignaalin muodon, kun kameralla otettuja kuvia katsellaan televisiosta.

| ۲            | Alue               |
|--------------|--------------------|
| $\checkmark$ | Pohjois-Amerikka   |
|              | Etelä-Amerikka     |
|              | Eurooppa           |
|              | Aasia              |
|              | Australia          |
|              | Afrikka            |
| Vali         | tse asuinpaikkasi. |

Valitse haluamasi alue  $\blacktriangle$ -painikkeilla ja paina  $\frac{Menu}{OK}$ .

### Päivämäärän ja kellonajan asettaminen

- Säädä korostettua arvoa ▲▼-painikkeilla.
- Siirry ↓)-painikkeilla toisiin kohtiin ja toista vaihetta 1, kunnes päivämäärä ja kellonaika ovat oikein.

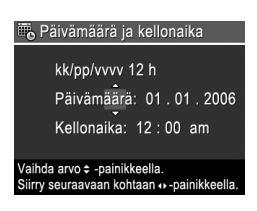

 Paina <sup>Menu</sup><sub>OK</sub>, kun päivämäärä, kellonaika ja muotoiluasetukset ovat oikein, ja vahvista painamalla <sup>Menu</sup><sub>OK</sub> uudelleen.

### Valinnaisen muistikortin asentaminen ja alustaminen

- Katkaise kamerasta virta ja avaa akun/ muistikortin luukku.
- Aseta valinnainen muistikortti pienempään aukkoon kuvan mukaisesti. Varmista, että muistikortti napsahtaa paikalleen.
- 3. Sulje akun/muistikortin luukku ja sammuta kamera.

Muistikortti täytyy aina alustaa ennen ensimmäistä käyttökertaa.

- Kun kameraan on kytketty virta, paina ▲/►, kunnes ► ilmestyy kuvanäytön oikeaan yläkulmaan.
- 2. Paina 📆.

- Valitse ▲▼-painikkeilla Poista-alivalikosta Alusta kortti ja paina sitten <sup>Menu</sup><sub>OK</sub>.
- Valitse ▲▼-painikkeilla Kyllä ja alusta kortti painamalla sitten <sup>Menu</sup><sub>OK</sub>.

Kun olet asentanut uuden muistikortin, kaikki uudet kuvat ja videoleikkeet tallennetaan kortille eikä kameran sisäiseen muistiin.

Poista muistikortti, jos haluat käyttää sisäistä muistia ja nähdä sinne tallennetut kuvat.

### Ohjelmiston asentaminen

HP Photosmart -ohjelmistossa on ominaisuuksia, joiden avulla voit siirtää kuvia ja videoleikkeitä tietokoneeseen, kuten myös ominaisuuksia, joiden avulla voit muokata tallennettuja kuvia (muun muassa punasilmäisyyden poistaminen, kuvien kääntäminen, rajaus ja koon muuttaminen, kuvanlaadun säätäminen sekä värien ja erikoistehosteiden lisääminen).

Jos HP Photosmart -ohjelmiston asennus tai käyttö tuottaa ongelmia, katso lisätietoja HP-asiakastuen Web-sivustosta osoitteesta www.hp.com/support.

#### Windows

Jos Windowsia käyttävä tietokoneesi ei ole kameran pakkauksessa ilmoitettujen järjestelmävaatimusten mukainen, täydellisen HP Photosmart Premier -ohjelmiston sijaan asennetaan HP Photosmart Essential.

- Sulje kaikki ohjelmat ja ota tietokoneen virustorjuntaohjelmisto tilapäisesti pois käytöstä.
- Aseta HP Photosmart -ohjelmiston CD-levy CDasemaan ja noudata näytössä näkyviä ohjeita. Jos asennusikkuna ei tule näyttöön, valitse Käynnistä
   Suorita, kirjoita D:\Setup.exe, jossa D on CDaseman tunnus, ja valitse sitten OK.
- Kun ohjelman asennus on valmis, ota virustorjuntaohjelmisto uudelleen käyttöön.

#### Macintosh

- 1. Aseta HP Photosmart -ohjelmiston CD-levy CDasemaan.
- Kaksoisosoita tietokoneen työpöydällä näkyvää CD-levyn symbolia.
- Kaksoisosoita asennussymbolia ja noudata sitten näytön ohjeita.

### 3 Kuvien ottaminen ja videoleikkeiden tallentaminen

Suora näkymä -tilassa voit rajata kuvia ja videoleikkeitä kuvanäytössä.

#### Valokuvan ottaminen

 Paina D / D, kunnes D ilmestyy hetkeksi kuvanäytön oikeaan yläkulmaan. Tämä tarkoittaa, että olet Suora näkymä -tilassa.

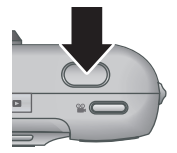

- 2. Rajaa kuvan kohde.
- Mittaa ja lukitse tarkennus ja valotus painamalla Suljin-painike puoliväliin. Kuvanäytön tarkennusalueen ilmaisimet muuttuvat vihreiksi, kun kamera on lukinnut tarkennuksen.
- 4. Ota kuva painamalla Suljin-painike kokonaan alas.
- Jos haluat lisätä äänileikkeen, pidä Suljinpainiketta alas painettuna ja vapauta se, kun olet suorittanut toimenpiteen.

Suomi

Kuvien ottaminen ja videoleikkeiden tallentaminen

#### Videoleikkeen nauhoittaminen

 Paina D / D, kunnes D ilmestyy hetkeksi kuvanäytön oikeaan yläkulmaan. Tämä tarkoittaa, että olet Suora näkymä -tilassa.

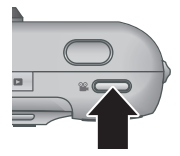

- 2. Rajaa kohde.
- 3. Paina 🎬 Video -painiketta ja vapauta se.
- Pysäytä videoleikkeen tallennus painamalla Video -painiketta uudelleen ja vapauttamalla se.

Suomi

### 4 Kuvien ja videoleikkeiden tarkasteleminen ja poistaminen

# Kuvien ja videoleikkeiden tarkasteleminen

Voit tarkastella ja muokata kuvia ja videoleikkeitä **Toisto**-tilassa.

- 1. Paina **○**/**>**, kunnes **>** ilmestyy hetkeksi kuvanäytön oikeaan yläkulmaan. Tämä tarkoittaa, että olet **Toisto**-tilassa.
- Vieritä kuvia ja videoleikkeitä ()-painikkeilla (videoleikkeet toistetaan automaattisesti).

### Kuvan poistaminen

Voit poistaa yksittäisiä kuvia Toisto-tilassa:

- 1. Paina **○**/**○**, kunnes **○** ilmestyy hetkeksi kuvanäytön oikeaan yläkulmaan. Tämä tarkoittaa, että olet **Toisto**-tilassa.
- 2. Valitse kuva tai videoleike **()**-painikkeilla.
- 3. Paina 🗑.
- Valitse ▲▼-painikkeilla Poista-alivalikosta Tämä kuva ja paina sitten <sup>Menu</sup><sub>OK</sub>.

Suomi

### 5 Kuvien siirtäminen ja tulostaminen

### Kuvien siirtäminen

Jos olet asentanut HP Photosmart -ohjelmiston, käytä tätä tapaa kuvien ja videoleikkeiden siirtämiseen tietokoneeseen. Jos et ole asentanut HP Photosmart -ohjelmistoa, sähköisestä Käyttäjän oppaasta löytyy vaihtoehtoinen tapa.

Vihje Voit suorittaa tämän tehtävän myös käyttämällä kameran valinnaista HP Photosmart -telakointialustaa (katso telakointialustan käyttöopasta).

- Kytke kamera tietokoneeseen kameran mukana tulleen USBkaapelin avulla.
- Kytke kameraan virta ja siirrä kuvat tietokoneen näytölle tulevien ohjeiden mukaan. Lisätietoja saat

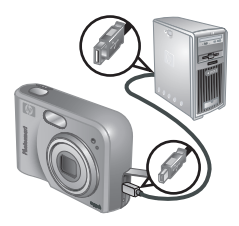

HP Photosmart -ohjelmiston Ohje-toiminnosta.

### Kuvien tulostaminen kamerasta

Voit liittää kameran mihin tahansa PictBridge-tulostimeen valokuvien tulostusta varten.

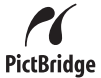

Suomi

- Varmista, että tulostimeen on kytketty virta, tulostimessa on paperia ja että tulostin ei anna virheilmoituksia.
- Kytke kamera tulostimeen kameran mukana tulleen USBkaapelin avulla, ja kytke sitten kameraan virta.
- Kun kamera on kytketty tulostimeen,

kameran näytössä näkyy **Tulostusasetusvalikko**. Voit vaihtaa asetuksia valitsemalla valikon kohdan kameran ▲▼-painikkeilla ja muuttamalla asetusta kameran **↓**-painikkeilla.

4. Käynnistä tulostaminen painamalla Menu OK.

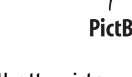

## 6 Kameran pikaohje

Tässä kappaleessa on pikaohjeita kameran käyttöön. Lisätietoja kameran ominaisuuksista löytyy sähköisestä Käyttäjän oppaasta.

#### Suora näkymä ja Toisto

- Suora näkymä -tilassa voit rajata kuvia ja videoleikkeitä kuvanäytössä. Voit aktivoida Suora näkymä -tilan painamalla ()
   , kunnes 
   ilmestyy hetkeksi kuvanäytön oikeaan yläkulmaan.
- Toisto-tilassa voit tarkastella ja muokata kuvia ja videoleikkeitä. Toisto-tilan voit aktivoida painamalla , kunnes ilmestyy hetkeksi kuvanäytön oikeaan yläkulmaan.

#### Valikot

Kun painat <sup>Menu</sup> joko **Toisto**tai **Suora näkymä** -tilassa, pääset kuvassa esiintyviin kameran valikkoihin.

Haluttuun valikkoon voit siirtyä **∢**▶-painikkeilla.

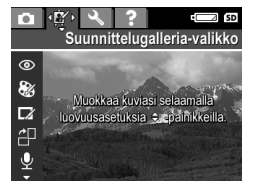

Valikossa voit siirtyä haluamaasi kohtaan AVpainikkeilla.

Voit poistua valikosta painamalla koska tahansa / . Valikot ja asetukset ovat seuraavat:

| Valikko                                                                                                    | Asetukset                                                                                                    |  |
|----------------------------------------------------------------------------------------------------|----------------------------------------------------------------------------------------------------|--|
| Sieppaa -valikossa voit<br>säätää niitä kameran<br>asetuksia, jotka vaikuttavat<br>kameralla otettavien kuvien<br>ja videoleikkeiden<br>ominaisuuksiin. | <ul> <li>Kuvaustilat<br/>(Automaattinen tila,<br/>Vitkalaukaisin, Nopea<br/>kuvaustila, Maisema,<br/>Muotokuva, Toiminta,<br/>Yömuotokuva, Ranta ja<br/>lumi, Auringonlasku,<br/>Jatkuva kuva, Makro).</li> <li>Kuvanlaatu</li> <li>PVÄ ja KLO -leima</li> <li>Valotuksen kompensointi</li> <li>Valkotasapaino</li> <li>ISO-nopeus</li> </ul> |  |
| Suunnittelugalleria-<br>valikossa voit parannella<br>ottamiasi kuvia.                                                                                   | <ul> <li>Punasilmäisyyden poisto</li> <li>Käytä taiteellisia<br/>tehosteita</li> <li>Muokkaa väriä</li> <li>Lisää reunuksia</li> <li>Käännä</li> <li>Äänen tallennus</li> <li>Siirrä kuvat kortille</li> </ul>                                                                                                    |  |
| <b>S Asetukset</b> -valikossa voit<br>säätää kameran<br>ominaisuuksia.                                                                                  | <ul> <li>Näytön kirkkaus</li> <li>Kameran äänet</li> <li>Päivämäärä ja kellonaika</li> <li>USB-määritys</li> <li>TV-määritys</li> <li>Kieli</li> </ul>                                                                                                    |  |
| <b>? Ohje</b> sisältää kuvauksen kaikista kameran                                                                                                    | <ul> <li>Kymmenen parasta vinkkiä</li> <li>Kameran lisävarusteet</li> </ul>                                                                                                    |  |

Suomi

| Valikko                     | Asetukset                                           |
|-----------------------------|-----------------------------------------------------|
| ominaisuuksista ja vihjeitä | Kameran painikkeet                                  |
| kuvien ottamiseen.          | Kuvaustilojen käyttö                                |
|                             | <ul> <li>Suunnittelugallerian<br/>käyttö</li> </ul> |
|                             | Kuvien jakaminen                                    |
|                             | Kuvien tulostaminen                                 |
|                             | Äänileikkeiden                                      |
|                             | tallentaminen                                       |
|                             | Videoleikkeiden                                     |
|                             | tallentaminen                                       |
|                             | Kuvien ja videoiden<br>tarkasteleminen              |
|                             | Kuvien poistaminen                                  |
|                             | Kuvien siirtäminen                                  |
|                             | Akkujen ylläpito                                    |
|                             | Avun saaminen                                       |
|                             | Kameran pikavalinnat                                |
|                             | Tietoja                                             |

## Kun painat 🚇 Suora näkymä- tai Toisto-tilassa, näyttöön ilmestyy Photosmart Express -valikko.

| Valikko                                                                                              | Asetukset                                                                                    |
|----------------------------------------------------------------------------------------------------|----------------------------------------------------------------------------------------------|
| Photosmart Express<br>-toiminnon avulla voit jakaa<br>valokuvia ystäviesi ja<br>sukulaistesi kanssa. | <ul><li>Tulostaminen</li><li>Osta tulosteita verkosta</li><li>Jaa-valikon määritys</li></ul> |
#### Цифровая камера HP Photosmart M527

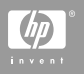

#### Юридическая информация

© Компания Hewlett-Packard Development, 2006 г. Сведения, содержащиеся в настоящем документе, могут быть изменены без уведомления. Для изделий и услуг HP не предусмотрено каких-либо гарантийных обязательств, кроме явно выраженных в условиях гарантии, прилагаемых к изделиям и услугам. Никакая часть настоящего документа не может рассматриваться как дополнительные гарантийные обязательства. Компания HP не несет ответственности за технические или редакторские ошибки и упущения в настоящем документе.

Windows® является торговой маркой корпорации Microsoft, зарегистрированной в США.

**Б**адельца.

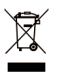

#### Правила утилизации выработавшего срок службы оборудования для пользователей в частных домовладениях стран Европейского союза

Этот значок на изделии или на упаковке указывает на то, что данное изделие запрещено выбрасывать вместе с бытовым мусором. По окончании срока службы изделия владелец обязан сдать его в уполномоченный пункт приема электрического и электронного оборудования, подлежащего утилизации. Утилизация каждого сданного устройства осуществляется отдельно, что способствует сохранению природных ресурсов и обеспечивает защиту здоровья людей и окружающей среды. Адреса пунктов приема оборудования, подлежащего утилизации, можно узнать в местных органах власти, в службе утилизации бытовых отходов или по месту приобретения изделия.

#### Запишите следующую справочную информацию:

- Серийный номер (приведен на нижней панели камеры): \_\_\_\_\_\_
- Дата приобретения: \_\_\_\_\_

## Содержание

| 1 | Начало работы                        | 5  |
|---|--------------------------------------|----|
|   | Просмотр "Руководства пользователя"  |    |
|   | (поставляется в электронном виде)    | 6  |
|   | Вид камеры сверху и сзади            | 8  |
|   | Вид камеры спереди, сбоку и снизу    | 10 |
|   | Вставка для подключения док-станции  | 10 |
| 2 | Настройка камеры                     | 12 |
|   | Установка батарей                    | 12 |
|   | Включение камеры                     | 13 |
|   | Выбор языка                          | 13 |
|   | Выбор региона                        | 13 |
|   | Установка даты и времени             | 14 |
|   | Установка и форматирование           |    |
|   | дополнительной карты памяти          | 14 |
|   | Установка программного обеспечения   | 15 |
| 3 | Съемка изображений и запись          |    |
|   | видеоклипов                          | 18 |
|   | Съемка неподвижного изображения      | 18 |
|   | Запись видеоклипа                    | 19 |
| 4 | Просмотр и удаление изображений и    |    |
|   | видеоклипов                          | 20 |
|   | Просмотр изображений и видеоклипов   | 20 |
|   | Удаление изображения                 | 20 |
| 5 | Передача и печать изображений        | 22 |
|   | Передача изображений                 | 22 |
|   | Печать изображений с камеры          | 23 |
| 6 | Краткие справочные сведения о камере | 24 |

# 1 Начало работы

В печатном руководстве по началу работы приведена вся информация, которая может потребоваться для использования базовых функций цифровой камеры. Более подробные сведения о функциях камеры содержатся в "Руководстве пользователя", которое поставляется в электронном виде.

| Руководство по началу<br>работы                                                                                                    | Руководство<br>пользователя (в<br>электронном виде)                                                                                                    |
|----------------------------------------------------------------------------------------------------|----------------------------------------------------------------------------------------------------|
| <ul> <li>Настоящее печатное<br/>руководство позволяет:</li> <li>Быстро начать<br/>пользоваться камерой</li> <li>Установить<br/>программное<br/>обеспечение<br/>НР Photosmart</li> <li>Ознакомиться с<br/>функциями камеры</li> </ul> | <ul> <li>В "Руководстве<br/>пользователя",<br/>поставляемом в<br/>электронном виде,<br/>содержится следующая<br/>информация:</li> <li>описание всех<br/>функций камеры;</li> <li>описание значков на<br/>дисплее;</li> <li>применение камеры<br/>без установки<br/>программного<br/>обеспечения<br/>HP Photosmart;</li> </ul> |

Русский

- сведения о батареях, включая:
  - продление срока службы батареи;
  - различные типы батарей;
  - описание значков индикатора питания;
- получение технической поддержки от корпорации HP;
- поиск и устранение неисправностей;
- технические характеристики камеры.

### Просмотр "Руководства пользователя" (поставляется в электронном виде)

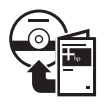

"Руководство пользователя" в электронном виде записано на компактдиске с программным обеспечением HP Photosmart.

Для того чтобы ознакомиться с "Руководством пользователя", выполните следующие действия:

 Поместите компакт-диск с программным обеспечением HP Photosmart в дисковод для компакт-дисков компьютера.  Windows. Щелкните Просмотр руководства пользователя на главной странице экрана программы установки.
 Macintosh. Откройте файл readme в папке docs компакт-диска.

При установке программного обеспечения HP Photosmart "Руководство пользователя" в электронном виде также копируется на жесткий диск компьютера. Для того чтобы ознакомиться с руководством пользователя после установки программного обеспечения на компьютер, выполните следующие действия:

- Windows. Откройте Центр решений НР и щелкните Справка и поддержка.
- Macintosh. Откройте HP Device Manager и выберите команду User Guide из всплывающего меню Information and Settings.

#### Получение помощи

- Для того чтобы получить советы и загрузить средства, обеспечивающие более эффективную работу камеры, посетите Webpecypc www.hp.com/photosmart (только на английском языке) или www.hp.com.
- Для того чтобы получить помощь по работе с изделием, выполнить диагностику изделия или загрузить драйверы, в любое время суток посетите Web-ресурс www.hp.com/support.
- Для того чтобы получить справочную информацию о программном обеспечении НР Photosmart, обратитесь к интерактивной справочной системы программного обеспечения НР Photosmart.

Начало работы

#### Вид камеры сверху и сзади

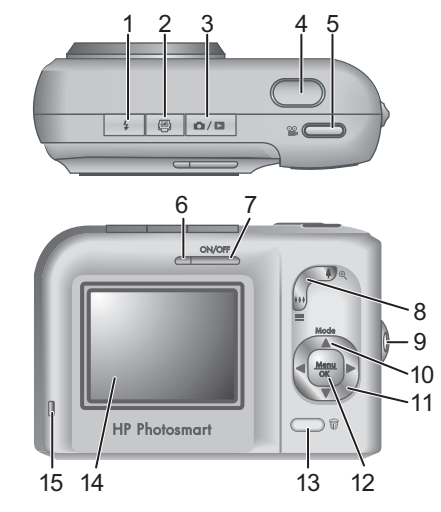

| 1 | У Кнопка Вспышка с вариантами установки<br>"Автовспышка", "Красные глаза", "Вспышка вкл.",<br>"Вспышка выкл.".                                                                                         |
|---|----------------------------------------------------------------------------------------------------|
| 2 | Кнопка Photosmart Express с вариантами<br>установки "Печать", "Приобретение отпечатков в<br>Интернете", "Настройка отправки".                                                                          |
| 3 | <ul> <li>Кнопка Текущий просмотр/</li> <li>Воспроизведение с вариантами установки</li> <li>Текущий просмотр и Воспроизведение (см.</li> <li>Текущий просмотр и воспроизведение на стр. 24).</li> </ul> |
| 4 | Кнопка <b>Спуск</b>                                                                                                    |
| 5 | <b>Ж</b> Кнопка <b>Видео</b> .                                                                                                    |
| 6 | Индикатор питания.                                                                                                    |

Цифровая камера HP Photosmart M527

| 7  | ON/OFF (Включение/выключение камеры).                                                                                                    |   |
|----|----------------------------------------------------------------------------------------------------|---|
| 8  | Рычаг <b>Масштабирования</b> (цифрового и оптического). При работе в режиме <b>Текущий</b>                                                                                                    |   |
|    | просмотр нажмите<br>уменьшения изображения. При работе в режиме                                                                                                    |   |
|    | Воспроизведение нажмите кнопку<br>увеличения выбранного изображения или кнопку<br>для просмотра миниатюр изображений.                                                                                                    |   |
| 9  | Крепление для наручного ремешка.                                                                                                    |   |
| 10 | Кнопка Режим. Нажмите кнопку 🔺 для перехода в режим съемки из режима текущего просмотра. В камере предусмотрены следующие режимы съемки: Авто, Автоспуск, Быстрый снимок, Пейзаж, Портрет, Действие, Ночной портрет, Пляж и Снег, Закат, Серия, Макро. | c |
| 11 | ▲▼ и ↓. Обеспечивают перемещение по меню и изображениям.                                                                                                    |   |
| 12 | Кнопка <u>Ок</u> . Используется для отображения меню камеры, выбора пунктов меню и подтверждения действий.                                                                                                    |   |
| 13 | Кнопка 🗑 Удалить. Обеспечивает доступ к<br>функции Удалить при работе камеры в режиме<br>Воспроизведение.                                                                                                    |   |
| 14 | Дисплей изображений.                                                                                                    |   |
| 15 | Индикатор зарядки батареи                                                                                                    |   |

#### Вид камеры спереди, сбоку и снизу

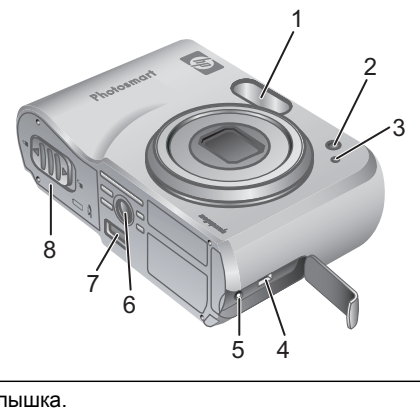

1 Вспышка. 2 Индикатор автоспуска. Микрофон. 3 4 Разъем USB. 5 Разъем адаптера питания. Крепление штатива. 6 7 Разъем док-станции. Крышка отсека для батареи/карты памяти. 8

Цифровая камера HP Photosmart M527

#### Вставка для подключения докстанции

Док-станция HP Photosmart (приобретается отдельно) поставляется с несколькими пустыми вставками. При настройке док-станции на работу с этой камерой используйте вставку с квадратной зеленой меткой. Более подробные инструкции приведены в "Руководстве пользователя докстанции".

# 2 Настройка камеры

#### Установка батарей

- Откройте крышку отсека для батарей/карты памяти, сдвинув защелку дверцы в направлении, показанном на дверце отсека.
- 2. Установите батареи.
- Закройте крышку отсека для батареи/карты памяти.

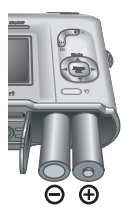

Примечание. Выключите камеру перед извлечением батарей. При использовании перезаряжаемых никель-металлгидридных батарей полностью зарядите батареи перед тем, как использовать их в первый раз.

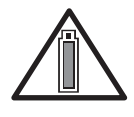

Интенсивность использования камеры и тип батарей повлияют на срок службы батарей. Продолжительность работы от щелочных батарей намного

меньше, чем от никель-металлгидридных или литиевых. Более подробные сведения приведены в приложении А руководства пользователя, поставляемого в электронном виде.

| Число снимков                                      |    |     |      |    |
|----------------------------------------------------|----|-----|------|----|
| Тип Минимум Макси-<br>батареи Минимум Среднее СІРА |    |     | CIPA |    |
| Щелочная<br>батарея                                | 77 | 180 | 120  | 80 |

| Никель-<br>металлги | 215 | 380 | 290 | 205 |
|---------------------|-----|-----|-----|-----|
| дридная<br>батарея  |     |     |     |     |
| Литиевая<br>батарея | 365 | 600 | 485 | 423 |

Число СІРА получено при использовании стандартов, разработанных ассоциацией производителей камер и изделий для обработки изображений.

#### Включение камеры

Для того чтобы включить камеру, нажмите кнопку ON/OFF.

## Выбор языка

Выберите требуемый язык интерфейса камеры с помощью кнопок 🔺 🔶, затем нажмите кнопку <sup>Мели</sup> ОК.

## Выбор региона

Наряду с параметром Язык параметр Регион определяет выбранный по умолчанию формат даты и формат видеосигнала, используемый при отображении изображений

| 🌐 Language |            |  |
|------------|------------|--|
| 🗸 English  | Deutsch    |  |
| Español    | Français   |  |
| Italiano   | Nederlands |  |
| Português  | Svenska    |  |
| Norsk      | Dansk      |  |
| Suomi      | Русский    |  |
|            |            |  |

| 🗸 Северная Америка         |  |
|----------------------------|--|
| Южная Америка              |  |
| ЕЕвропа                    |  |
| Азия                       |  |
| Австралия                  |  |
| Африка                     |  |
| Выберите регион проживания |  |

с камеры на экране телевизора.

Настройка камеры

Выберите требуемый регион с помощью кнопок ▲▼, затем нажмите кнопку <sup>Menu</sup><sub>OK</sub>.

#### Установка даты и времени

- Задайте требуемое значение с помощью кнопок ▲▼.
- Пользуйтесь кнопками
   для перемещения к другим пунктам и повторяйте шаг 1 до

| 🖥 Дата и время                                                                  |
|---------------------------------------------------------------------------------|
| мм/дд/гггг 12 ч<br>Дата: 01 . 01 . 2006<br>Время: 12 : 00 am                    |
| <ul> <li>изменение значения.</li> <li>переход к следующему элементу.</li> </ul> |
|                                                                                 |

тех пор, пока не будут заданы верные значения даты и времени.

 По окончании задания даты, времени и формата даты/времени нажмите кнопку затем нажмите кнопку ок еще раз.

#### Установка и форматирование дополнительной карты памяти

 Выключите камеру и откройте крышку отсека батарей/карты памяти.

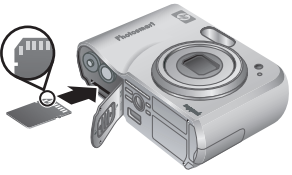

- Установите дополнительную карту памяти в меньший разъем, как показано на рисунке. Карта должна зафиксироваться со щелчком.
- Закройте крышку отсека для батарей/карты памяти и включите камеру.

Всегда форматируйте карты памяти перед использованием в первый раз.

- Включите камеру и нажимайте кнопку (2) / 2 до тех пор, пока в правом верхнем углу дисплея изображений не появится значок .
- 2. Нажмите 📆.
- Воспользуйтесь кнопками ▲▼ для выбора команды Форматировать карту из меню Удалить, затем нажмите <sup>Мели</sup>.
- Выберите Да с помощью кнопок ▲▼, затем нажмите <sup>Мели</sup> для начала форматирования карты памяти.

После установки карты памяти все новые изображения и видеоклипы будут сохраняться на карту, а не во внутренней памяти камеры.

Для использования внутренней памяти и просмотра сохраненных в ней изображений извлеките карту памяти.

#### Установка программного обеспечения

Программное обеспечение HP Photosmart предоставляет функции передачи изображений и видеоклипов на компьютер, а также средства редактирования сохраненных изображений (удаление эффекта красных глаз, поворот, обрезка, масштабирование, изменение качества изображения, добавление цветов и специальных эффектов, и т.п.). При возникновении неполадок при установке или использовании программного обеспечения НР Photosmart перейдите на Web-узел службы технической поддержки: www.hp.com/support.

#### Windows.

Если компьютер, работающий под управлением OC Windows, не соответствует системным требованиям, которые указаны на коробке, вместо полнофункциональной версии программного обеспечения HP Photosmart Premier устанавливается программное обеспечение HP Photosmart Essential.

- Завершите работу всех работающих приложений и временно отключите все антивирусные программы.
- Поместите компакт-диск с программным обеспечением HP Photosmart в дисковод для компакт-дисков и следуйте инструкциям на экране. Если окно программы установки не появляется на экране, нажмите кнопку Пуск, выберите Выполнить и введите команду D: \Setup.exe, где D соответствует обозначению дисковода для компакт-дисков, затем нажмите кнопку OK.
- По окончании установки программного обеспечения включите антивирусную программу.

усский <sup>с</sup>

#### Macintosh

- Поместите компакт-диск с программным обеспечением HP Photosmart в дисковод для компакт-дисков компьютера.
- 2. Дважды щелкните значок компакт-диска на рабочем столе компьютера.
- Дважды щелкните значок программы установки, затем следуйте инструкциям на экране.

# 3 Съемка изображений и запись видеоклипов

В режиме **Текущий просмотр** дисплей позволяет наводить камеру на нужные объекты для съемки изображений и видеоклипов.

# Съемка неподвижного изображения

 Нажимайте кнопку ()/ Д до тех пор, пока в правом верхнем углу дисплея на короткое время не появится значок . Это указывает на переход в режим Текущий просмотр.

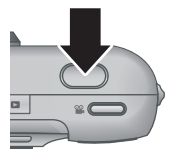

- 2. Наведите камеру на объект съемки.
- Нажмите кнопку Спуск наполовину, чтобы измерить и зафиксировать фокус и экспозицию. После завершения фокусировки метки фокусировки на дисплее отображаются зеленым цветом.
- Для съемки изображения нажмите кнопку Спуск до упора.
- Для добавления звукового клипа продолжайте удерживать кнопку Спуск в нажатом положении, отпустите ее после окончания съемки.

#### Запись видеоклипа

 Нажимайте кнопку () / ) до тех пор, пока в правом верхнем углу дисплея на короткое время не появится значок . Это указывает на переход в режим Текущий просмотр.

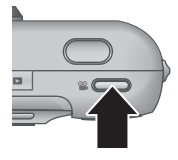

- 2. Наведите камеру на объект съемки.
- 3. Нажмите кнопку Видео 🎬 и отпустите ее.
- 4. Для прекращения записи видеоклипа нажмите кнопку **Видео 2** и отпустите ее.

# 4 Просмотр и удаление изображений и видеоклипов

## Просмотр изображений и видеоклипов

Просмотр изображений и видеоклипов, а также работа с ними осуществляются в режиме **Воспроизведение**.

- Нажимайте кнопку ♪ / ♪ до тех пор, пока в правом верхнем углу дисплея на короткое время не появится ▶. Это указывает на переход в режим Воспроизведение.
- Для перемещения между изображениями и видеоклипами (воспроизведение видеоклипов начинается автоматически) пользуйтесь кнопками

Цифровая камера HP Photosmart M527

## Удаление изображения

Удаление отдельных изображений может выполняться в режиме Воспроизведение:

- Нажимайте кнопку □ / □ до тех пор, пока в правом верхнем углу дисплея на короткое время не появится значок □. Это указывает на переход в режим Воспроизведение.
- Выберите изображение или видеоклип с помощью кнопок ◀▶.
- 3. Нажмите 🗑.
- Воспользуйтесь кнопками ▲▼ для выбора команды Это фото из меню Удалить, затем нажмите <sup>Мели</sup>ок.

# 5 Передача и печать изображений

#### Передача изображений

Если на компьютер установлено программное обеспечение HP Photosmart, пользуйтесь им для копирования изображений и видеоклипов на компьютер. Если программное обеспечение HP Photosmart не установлено, см. описание других методов передачи в "Руководстве пользователя", которое поставляется в электронном виде.

Совет Кроме того, задача передачи изображений может решаться с помощью дополнительной докстанции для камеры HP Photosmart. Инструкции по передаче приведены в "Руководстве пользователя" док-станции.

 Подключите камеру к компьютеру с помощью кабеля USB, входящего в комплект поставки камеры.

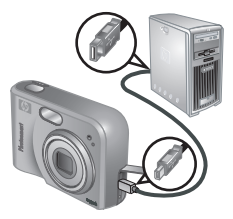

 Включите камеру и следуйте инструкциям по передаче изображений

на экране компьютера. Более подробные сведения приведены в интерактивной справочной системе программного обеспечения HP Photosmart.

## Печать изображений с камеры

Для того чтобы выполнить печать неподвижных изображений, камеру можно подключить к любому принтеру, прошедшему процедуру сертификации PictBridge.

- Убедитесь в том, что принтер включен, в принтере есть бумага, а на дисплее принтера не отображается сообщение об ошибке.
- Подключите камеру к принтеру с помощью кабеля USB, входящего в комплект поставки камеры, затем включите камеру.

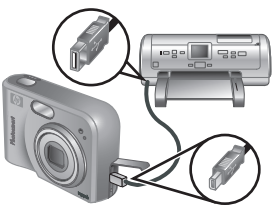

 После подключения камеры к принтеру на экране камеры появляется меню Настройка печати. Для того чтобы изменить параметры печати, воспользуйтесь кнопками ▲▼ камеры для выбора пункта меню, а затем воспользуйтесь кнопками ↓ камеры для изменения значения параметра.

4. Для того чтобы начать печать, нажмите <u>Мепи</u>.

Передача и печать изображений

# 6 Краткие справочные сведения о камере

В этой главе собраны краткие справочные сведения о функциях камеры. Более подробные сведения об этих функциях камеры приведены в "Руководстве пользователя", которое поставляется в электронном виде.

Текущий просмотр и воспроизведение

- В режиме Текущий просмотр дисплей позволяет наводить камеру на нужные объекты для съемки изображений и видеоклипов. Для того чтобы перейти в режим Текущий просмотр, нажимайте кнопку Л/Д до тех пор, пока в правом верхнем углу дисплея на короткое время не появится Л.
- Просмотр изображений и видеоклипов, а также управление ими осуществляются в режиме
   Воспроизведение. Для того чтобы перейти в режим Текущий просмотр, нажимайте кнопку
   / До тех пор, пока в правом верхнем углу дисплея на короткое время не появится

#### Меню

При нажатии кнопки <sup>Мели</sup> в режимах

воспроизведения или текущего просмотра на экране отображается меню камеры, показанное на следующем рисунке.

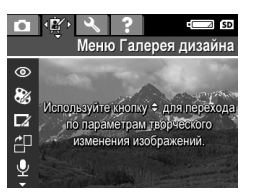

Для того чтобы выбрать требуемое меню, пользуйтесь кнопками **↓**. При работе с меню пользуйтесь кнопками **▲▼** для выбора отдельных команд.

Для того чтобы выйти из меню, нажмите кнопку Л в любое время.

Структура меню камеры представлена в следующей таблице:

| Меню                    | Команды                                                                                  |
|-------------------------|------------------------------------------------------------------------------------------|
| Меню Съемка             | <ul> <li>Режимы съемки (Авто,</li></ul>                                                  |
| позволяет изменять      | Автоспуск, Быстрый                                                                       |
| настройки камеры,       | снимок, Пейзаж,                                                                          |
| которые влияют на       | Портрет, Действие,                                                                       |
| характеристики          | Ночной портрет, Пляж                                                                     |
| изображений и           | и Снег, Закат, Серия,                                                                    |
| видеоклипов, получаемых | Макро). <li>Качество изображения</li> <li>Дата и время на фото</li> <li>Компенсация</li> |
| с помощью камеры.       | экспозиции <li>Баланс белого</li> <li>Чувствительность ISO</li>                          |

Краткие справочные сведения о камере

| Меню                                                                                 | Команды                                                                                                    |
|--------------------------------------------------------------------------------------|----------------------------------------------------------------------------------------------------|
| Галерея дизайна<br>позволяет выполнять<br>обработку снятых<br>изображений.           | <ul> <li>Устранить красные<br/>глаза</li> <li>Применить эффекты</li> <li>Изменить цвет</li> <li>Добавить рамку</li> <li>Повернуть</li> <li>Запись звука</li> <li>Переместить на карту</li> </ul>                                                                                                    |
| К <b>Настройка</b> позволяет<br>изменять значения<br>системных параметров<br>камеры. | <ul> <li>Яркость дисплея</li> <li>Звуковые сигналы</li> <li>Дата и время</li> <li>Конфигурация USB</li> <li>Конфигурация TB</li> <li>Язык</li> </ul>                                                                                                    |
| Равкладке Справка<br>приводится описание<br>функций камеры и советы<br>по съемке.    | <ul> <li>Лучшие 10 советов</li> <li>Принадлежности<br/>камеры</li> <li>Кнопки камеры</li> <li>Режимы съемки</li> <li>Использование<br/>Галереи дизайна</li> <li>Отправка изображений</li> <li>Печать изображений</li> <li>Запись звуковых<br/>клипов</li> <li>Запись видеоклипов</li> <li>Просмотр фото и видео</li> <li>Удаление изображений</li> <li>Передача изображений</li> <li>Обращение с<br/>батареями</li> <li>Получение помощи</li> </ul> |

| Меню | Команды                                                   |  |
|------|-----------------------------------------------------------|--|
|      | <ul><li>Сокращенные команды</li><li>О программе</li></ul> |  |

Если кнопку Ф нажимают при работе камеры в режиме текущего просмотра или воспроизведения, на дисплее появляется меню Photosmart Express.

| Меню                     | Команды                          |
|--------------------------|----------------------------------|
| 🚇 Кнопка Photosmart      | • Печать                         |
| Express позволяет        | <ul> <li>Приобретение</li> </ul> |
| посылать фотографии      | отпечатков в Интернете           |
| друзьям и родственникам. | • Настройка меню Обмен           |